| PURCHASE ORDERS                                         | 1  |
|---------------------------------------------------------|----|
| A. MANUAL PURCHASE ORDER ENTRY                          | 1  |
| B. CREATE PO FROM SALES ORDER                           | 10 |
| C. CREATE PO FROM REQUISITION                           | 14 |
| 1. REQUISITION GENERATOR - SALES ORDER TO P/O           | 14 |
| 2. REQUISITION GENERATOR FOR STOCK ORDERS               | 15 |
| 3. REQUISITION ADJUSTMENT                               | 16 |
| D. PURCHASE ORDER INQUIRY                               | 21 |
| E. PURCHASE ORDER ADJUSTMENTS                           | 27 |
| F. PURCHASE ORDER RECEIVING                             | 31 |
| 1. REGULAR ORDERS COMING TO DEALER LOCATION             | 31 |
| 2. DROP SHIP ORDERS DIRECT TO CUSTOMERS                 | 35 |
| 3. PURCHASE ORDER RECEIPTS REINSTATEMENT (UN-RECEIVING) | 41 |
| G. REPORTS                                              | 45 |
| 1. OPEN PURCHASE ORDERS REPORT                          | 45 |
| 2. P/O RECEIPTS PENDING INVOICES REPORT                 | 46 |
| 3. PO RECEIVER RE-PRINT                                 | 48 |

# **PURCHASE ORDERS**

## A. MANUAL PURCHASE ORDER ENTRY

For instructions on entering purchase orders for new apparatus, refer to the New Apparatus Procedure Manual.

Manual purchase orders are usually done to bring in items for stock or for office supplies. For purchasing related to customer orders, see the next section "B" on creating purchase orders from sales orders. Type the **Screen Jump PE** at any menu to enter a purchase order. If you know the **vendor number** type it at the prompt. Although they are not displayed you have all of the ?-lookup search options listed below available to you here.

'?' + NAME to search for similar-sounding names or '??'+ TEXT to search for partial EXACT spelling of a name '?#'+ NUMBER to search by phone number. 'VEND\*?' to search SHIP-FROM entries. '?:'+ VENDOR# To See an Index By Vendor Number '?;'+ VENDOR NAME To See an Index By Vendor Name

| P003A  | CW REALTIME              | SOFTWARE | CORP | PURCHASE | ORDER | ENTRY | 17 | Jun ( | 04 |
|--------|--------------------------|----------|------|----------|-------|-------|----|-------|----|
| VENDOR | <mark>??AKR</mark> *NNN. |          |      |          |       |       |    |       |    |

From the listing displayed, select the seq number to the left for the correct vendor and ENTER

| PO03A CW REALTIME SOFTWARE CORP                   | PURCHASE        | ORDER ENTRY                    | 17 Jun 04         |
|---------------------------------------------------|-----------------|--------------------------------|-------------------|
| Seq. Vendor<br><mark>1</mark> AKRON BRASS COMPANY | Number<br>10020 | Searching on AKR<br>CHICAGO IL |                   |
| Enter Seq., * To Exit, PB Page Back               | , C Change Sea: | rch, or (RTN) to pag           | e. <mark>1</mark> |

**ENTER** to continue with the default P for Primary Vendor.

 PO03A
 CW REALTIME SOFTWARE CORP
 PURCHASE ORDER ENTRY
 17 Jun 04

 VENDOR 10020
 CODE P = PRIMARY
 AKRON BRASS COMPANY
 135 S. LASALLE ST. DEPT 4566

 CHICAGO
 CHICAGO
 CHICAGO
 CHICAGO

 CODE A = ALTERNATE
 CODE K = KEYED
 CODE K = KEYED

 ENTER CODE TO SELECT VENDOR ADDRESS ON P/O
 '\*' TO VOID, RTN TO CONTINUE
 P

The PO number is automatically assigned and the date defaults to the current date. **ENTER** through the fields filling out any information that is necessary. **Prompt 3** will be a "Y" for stocked items and an "N" for non-stocked items such as office supplies.

```
PO03A CW C.W. Williams
                                        PURCHASE ORDER ENTRY
                                                                     17 Jun 04
                   AKRON BRASS COMPANY
VENDOR 10020
1.PURCHASE ORDER NO. 136869
2.PURCHASE ORDER DATE 07/01/04
3.INVENTORY P/O (Y/N) OUTSIDE PROCESSING (O) Y AFFIX R TO RESERVE
4.DATE REQUIRED 07/01/04
5.SHIP VIA BEST WAY
                                        16.BUYER NAME
                                        17.DELIVER TO
6.FOB
  SPECIAL SHIP TO (OR SITE# OR CUST#)
                                        18.PROJECT NO.
7.
                                        19.CONFIRMING
8.
                                        20.DEPARTMENT
9.
                                        21.SPECIAL INSTRUCTIONS
10.
11.
12.
13.SINGLE/MULTIPLE RELEASE DATES (S/M) S
14. PO-TYPE
15. TERMS
          NET 30 DAYS
```

If this is to be drop-shipped to another place other than the dealer's location, fill in lines 7-12 or search a customer's number on line 7 and the entire address will fill in automatically. It is a good idea to put your name on Line 16 for the vendor's reference. Add any Special Instructions to Line 21.

PO03A CW C.W. Williams 17 Jun 04 PURCHASE ORDER ENTRY VENDOR 10020 AKRON BRASS COMPANY 1. PURCHASE ORDER NO. 136869 2.PURCHASE ORDER DATE 07/01/04 3.INVENTORY P/O (Y/N) OUTSIDE PROCESSING (O) Y AFFIX R TO RESERVE 4.DATE REQUIRED 07/01/04 5.SHIP VIA BEST WAY 16.BUYER NAME JOE ALLEN 6.FOB 17.DELIVER TO SPECIAL SHIP TO (OR SITE# OR CUST#) 18.PROJECT NO. 7. 19.CONFIRMING 8. 20.DEPARTMENT 9. 21.SPECIAL INSTRUCTIONS 10. 11. 12. 13.SINGLE/MULTIPLE RELEASE DATES (S/M) S 14. PO-TYPE 15. TERMS NET 30 DAYS Text Window Insert PO03A CW C.W. Williams PURCHASE ORDER ENTRY 17 Jun 04 VENDOR 10020 AKRON BRASS COMPANY 1.PURCHASE ORDER NO. 136869 2.PURCHASE ORDER DATE 07/01/04 3.INVENTORY P/O (Y/N) OUTSIDE PROCESSING (O) Y AFFIX R TO RESERVE 4.DATE REQUIRED 07/01/04 5.SHIP VIA BEST WAY 16.BUYER NAME 6.FOB 17.DELIVER TO SPECIAL SHIP TO (OR SITE# OR CUST#) 18.PROJECT NO. 7. 19.CONFIRMING 8. 20.DEPARTMENT 9. 21.SPECIAL INSTRUCTIONS 10. PLEASE PROCESS THIS ORDER TODAY 11. AND CALL W/CONFIRMATION 12. 13.SINGLE/MULTIPLE RELEASE DATES (S/M) S 14. PO-TYPE 15. TERMS NET 30 DAYS ENTER LINE TO CHANGE, \* TO VOID, RTN TO CONTINUE

On the detail lines screen, type your **site number**, then type the **quantity** and the **item number**. Although they are not displayed you have all of the ?-lookup search options listed below available to you here.

'?' + NAME to search for similar-sounding names or '??'+ TEXT to search for partial EXACT spelling of a name '?#'+ NUMBER to search by phone number. 'VEND\*?' to search SHIP-FROM entries. '?:'+ VENDOR# To See an Index By Vendor Number '?;'+ VENDOR NAME To See an Index By Vendor Name

Purchase Order - Operations Manual v2.0

 PO03A CW REALTIME SOFTWARE CORP
 PURCHASE ORDER ENTRY-SINGLE 17 Jun 04

 VENDOR 10020
 AKRON BRASS COMPANY
 VIA BEST WAY
 DEPT

 REQUIRED 06/24/03
 SPCL SHIP N
 INV P/O Y

 PURCHASE ORDER 136869
 P/O DATE 06/24/03
 PRODUCT TOTAL

 LINE
 SITE 01
 001
 QTY ITEM NUMBER/DESC
 UOM
 COST PG
 PRICE REFERENCE#

 1
 ?:AKR.3
 DISCOUNT
 (EXTENSION)

 TEXT
 LINE# TO CHANGE, N)OT COMPLETE, H)EADER, P)AGE, \* TO VOID, RTN TO CONTINUE ...

| IN             | )3H CW REALTIME SOFT   | VARE CORP                    | INVENTORY   | INQUIRY   |         | 17    | Jun 04         |
|----------------|------------------------|------------------------------|-------------|-----------|---------|-------|----------------|
|                | Display of             | the INVENTORY-MAS            | TER table,  | by Item   | ŧ       |       |                |
| SQ             | Item #                 | Description                  |             |           | AVL01   | AVL02 | AVL03          |
| 1              | AKR.3&31/2             | BRASS BALL KITS              |             |           |         |       |                |
| 2              | AKR.30                 | PITOL GAUGE                  |             |           |         |       |                |
| <mark>3</mark> | AKR.3020               | NOZZLE W/D HANDL             | E W/ 1 1/2  | NS        |         |       |                |
| 4              | AKR.31                 | GAUGE 0-200 PSI              |             |           |         |       |                |
| 5              | AKR.3126               | EDUCTOR BYPASS 1             | 25GPM       |           |         |       |                |
| 6              | AKR.31260012           | FOAM METERING DI             | AL          |           |         |       |                |
| 7              | AKR.3250               | FOAM EDUCATOR                |             |           |         |       |                |
| 8              | AKR.330CAST1.5FX1.5M   | INT LUG 1.5FNPTX             | 1.5MNST.CAS | ST        | 0       |       |                |
| 9              | AKR.330INT2.5MX2.5F    | INT LUG 2.5NPTFX             | 2.5NSTM CAS | ST        | 0       |       |                |
| 15             | AKR.3405-0071          | APOLLO DIRECT CO             | NNECT BASE  |           |         |       |                |
| 16             | AKR.34050007           | APOLLO SINGLE IN             | LET PLATE   |           |         |       |                |
| 17             | AKR.3416               | APOLLO SINGLE IN             | LET         |           | 0       |       |                |
| 18             | AKR.3416GROUBASE       | SINGLE INLET GROU            | UND BASE ON | ILY       | 0       |       |                |
| ( C            | )HANGE, (P)AGE, (B)ACI | <pre>K, (I)NDEX, (T)OG</pre> | GLE, (R)ETU | JRN, * T( | O VOID, | SEQ#  | <mark>3</mark> |

Enter a sequence number to "pull the item" back to the purchase order. If you hit Enter or \* to void, you will return back to the item# prompt. After getting past the item# prompt you can override the purchase price and fill in comments.

Purchase Order - Operations Manual v2.0

**ENTER** across the line and change any values as desired. After you post the line item, you will be prompted for the second item number. Keep entering the quantity and item numbers until finished.

PO03A CW REALTIME SOFTWARE CORP PURCHASE ORDER ENTRY-SINGLE 17 Jun 04 VENDOR 10020 AKRON BRASS COMPANY VIA BEST WAY DEPT REQUIRED 06/24/03 SPCL SHIP N INV P/O Y PURCHASE ORDER 136869 P/O DATE 06/24/03 PRODUCT TOTAL LINE SITE 01 001 QTY ITEM NUMBER/DESC UOM COST PG PRICE REFERENCE# 1 AKR.3020 EA 261.56000 11 261.56000 . . . . . . . . . . NOZZLE W/D HANDLE W/ 1 1/2 NS DISCOUNT 261.56 (EXTENSION) TEXT LINE# TO CHANGE, N)OT COMPLETE, H)EADER, P)AGE, \* TO VOID, RTN TO CONTINUE ...

You can also type unlimited text for each line item.

PO03A CW REALTIME SOFTWARE CORP PURCHASE ORDER ENTRY-SINGLE 17 Jun 04 VENDOR 10020 AKRON BRASS COMPANY VIA BEST WAY DEPT REQUIRED 06/24/03 SPCL SHIP N INV P/O Y PURCHASE ORDER 136869 P/O DATE 06/24/03 PRODUCT TOTAL 261.56 LINE SITE 01 002 OTY ITEM NUMBER/DESC UOM COST PG PRICE REFERENCE# 3 AKR.5120 EA 488.28000 488.28000 11 AKROMATIC NOZZLE DISCOUNT (EXTENSION) 1464.84 TEXT ADDTL INFO FOR VENDOR ABOUT THIS PART NUMBER LINE# TO CHANGE, N)OT COMPLETE, H)EADER, P)AGE, \* TO VOID, RTN TO CONTINUE ...

Purchase Order - Operations Manual v2.0

If you get to this final screen and you need to change something on the previous detail lines screen, **type D** for Detail line processing to return to the detail lines screen. You can then add additional lines if needed or change existing ones. You can also enter "H" for header to go all the way back to the first screen.

PO03A CW REALTIME SOFTWARE CORP PURCHASE ORDER ENTRY 17 Jun 04 VENDOR 10020 AKRON BRASS COMPANY VIA BEST WAY DEPT LAST SITE 01 REQUIRED 06/24/03 SPCL SHIP N INV P/O Y PURCHASE ORDER 136869 P/O DATE 06/24/03 1,726.40 PRODUCT TOTAL 1.DISCOUNT (%/\$) 2.FREIGHT 3.MISC (%/\$) 4.TAX ORDER TOTAL 1,726.40 ENTER LINE#, (H)EADER, (D)ETAIL, (I)POST/PRINT \* TO VOID, ^ TO POST D .

In the example below, "D" for detail was entered on the totals screen to go back to the line item screen. **Typing a 3** here will allow you to add a third line to this PO. If it is a multi-line PO, you can also type **999** here, and the next unused sequential line number will be displayed.

| PO03A CW REALTIME                  | E SOFTWARE CORP       | PURCHASE ORDER             | ENTRY-SINGLE            | 17 Jun 04             |
|------------------------------------|-----------------------|----------------------------|-------------------------|-----------------------|
| VENDOR 10020                       | AKRON BRASS COMPANY   | VIA BES<br>OUIRED 06/24/03 | ST WAY<br>SPCL SHIP N   | DEPT<br>INV P/O Y     |
| PURCHASE ORDER 136<br>LINE SITE 01 | 5869 P/O DATE 06/24/  | 03 PRODUCT TOTAL           | 1,726.40                |                       |
| 003 QTY ITEM NU                    | JMBER/DESC UOM        | COST PG                    | PRICE                   | REFERENCE#            |
| TEXT                               |                       | DIS<br>(EXTENSION          | SCOUNT<br>1)            |                       |
| 001 1 01<br>002 3 01               | AKR.3020<br>AKR.5120  | EA 261.5600<br>EA 488.2800 | 00 261.56<br>00 1464.84 |                       |
| LINE# TO CHANGE, N                 | I)OT COMPLETE, H)EADE | R, P)AGE, * TO VOI         | ID, RTN TO CON          | NTINUE <mark>3</mark> |

Purchase Order - Operations Manual v2.0

At the final screen, type I to print, fax, or e-mail the purchase order to the vendor.

PO03A CW REALTIME SOFTWARE CORP 17 Jun 04 PURCHASE ORDER ENTRY VENDOR 10020 AKRON BRASS COMPANY VIA BEST WAY DEPT REQUIRED 06/24/03 SPCL SHIP N INV P/O Y LAST SITE 01 PURCHASE ORDER 136869 P/O DATE 06/24/03 3,114.80 PRODUCT TOTAL 1.DISCOUNT (%/\$) 2.FREIGHT 3.MISC 4.TAX ( % / \$ ) ORDER TOTAL 3,114.80 ENTER LINE#, (H)EADER, (D)ETAIL, (I)POST/PRINT \* TO VOID, ^ TO POST Ι

If you need to stop entering a PO before you have finished entering all of the detail lines, **type N** and ENTER at the change line of the detail lines screen. This will create an "Incomplete Purchase Order". Some users don't use the "Incomplete Purchase Order" features while others use it on a regular basis.

| P003A          | CW REALTIME SOFTWARE CORP               | P PURC             | CHASE ORDER ENT            | TRY-SINGLE       | 17 Jun 04             |
|----------------|-----------------------------------------|--------------------|----------------------------|------------------|-----------------------|
| VENDOR         | 10020 AKRON BRASS CO                    | OMPANY<br>REQUIRED | VIA BEST V<br>06/24/03 SPC | VAY<br>CL SHIP N | DEPT<br>INV P/O Y     |
| PURCHA<br>LINE | SE ORDER 136869 P/O DATE<br>SITE 01     | 06/24/03 PRC       | DUCT TOTAL                 | 1,726.40         |                       |
| 003            | QTY ITEM NUMBER/DESC                    | UOM                | COST PG                    | PRICE            | REFERENCE#            |
| TEYT           |                                         |                    | DISCOU<br>(EXTENSION)      | JNT              |                       |
| IEAI           |                                         |                    |                            |                  |                       |
|                |                                         |                    |                            |                  |                       |
| 001            | 1 01 AKR.3020                           | EA                 | 261.56000                  | 261.56           |                       |
| 002            | 3 01 AKR.5120                           | EA                 | 488.28000                  | 1464.84          |                       |
|                |                                         |                    |                            |                  |                       |
| LINE# '        | TO CHANGE, <mark>N)OT COMPLETE</mark> , | H)EADER, P)AC      | E, * TO VOID,              | RTN TO CON       | ITINUE <mark>N</mark> |

Purchase Order - Operations Manual v2.0

When you are ready to resume entering information for an "Incomplete Purchase Order", begin the PO entry process as discussed above. After you have, retrieved the vendor information, **type #** and **ENTER**, instead of entering through the screen.

| PO03A   | CW REALTIM                  | E SOFTWARE                            | CORP                         | PURCHASE ORDER ENTRY                                | 17 Jun 04 |
|---------|-----------------------------|---------------------------------------|------------------------------|-----------------------------------------------------|-----------|
| VENDOR  | 10020                       | CODE P =                              | PRIMARY                      | AKRON BRASS COMPANY<br>135 S. LASALLE ST. DEPT 4566 |           |
|         |                             |                                       |                              | CHICAGO<br>IL 60674-4566                            |           |
|         |                             | CODE A =                              | ALTERNATE                    |                                                     |           |
|         |                             | CODE K =                              | KEYED                        |                                                     |           |
| ENTER ( | CODE TO SELI<br>'#' FOR INC | ECT VENDOR<br><mark>OMPLETE/RE</mark> | ADDRESS ON :<br>SERVED PO, ' | P/O<br>*' TO VOID, RTN TO CONTINUE <mark>#</mark>   | ł         |

A list of incomplete PO's for the vendor will be displayed. Type the **PO number** you were working on and **ENTER**.

PO03A CW C.W. Williams PURCHASE ORDER ENTRY 17 Jun 04 VENDOR 10020 AKRON BRASS COMPANY ORDER# REASON ORDER# REASON ORDER# REASON 136869 INCOMPLETE ENTER INCOMPLETE/RESERVED PURCHASE ORDER, P TO PAGE, \* TO VOID 136869

The header screen of the PO will be displayed. **ENTER** to continue adding lines and continue as described earlier in this section.

| PO03A CW C.W. Williams                                                                                                    | PURCHASE ORDER ENTRY            | 17 Jun 04 |
|----------------------------------------------------------------------------------------------------|---------------------------------|-----------|
| VENDOR 10020 AKRON BRASS COMPANY<br>1.PURCHASE ORDER NO. 136869<br>2.PURCHASE ORDER DATE 07/01/04<br>3.INVENTORY P/O (Y/N) OUTSIDE PROCESSING | G (O) Y AFFIX R TO RESERVE      |           |
| 5 SHIP VIA BEST WAY                                                                                                    | 16 BUYER NAME                   |           |
| 6.FOB<br>SPECIAL SHIP TO (OR SITE# OR CUST#)                                                                                                  | 17.DELIVER TO<br>18.PROJECT NO. |           |
| 7.                                                                                                    | 19.CONFIRMING                   |           |
| 8.                                                                                                    | 20.DEPARTMENT                   |           |
| 9.                                                                                                    | 21.SPECIAL INSTRUCTIONS         |           |
| 10.                                                                                                    | PLEASE PROCESS THIS ORDER T     | ODAY      |
| 11.                                                                                                    | AND CALL W/CONFIRMATION         |           |
|                                                                                                    | _                               |           |
| 13.SINGLE/MULTIPLE RELEASE DATES (S/M)                                                                                                    | 5                               |           |
| 14. PO-TYPE                                                                                                    |                                 |           |
| 15. TERMS NET 30 DAYS                                                                                                    |                                 |           |
| ENTER LINE TO CHANGE, * TO VOID, RTN TO (                                                                                                    | CONTINUE                        |           |

# PURCHASE ORDERS

## B. CREATE PO FROM SALES ORDER

A purchase order can be created directly from an open sales order. This is helpful because it ties the purchase order and the sales order together. When the item comes in from the vendor, the system will know which sales order it is for.

An important feature of this program is that once a purchase order has been created for a sales order, if additional lines are added to the linked sales order, *this program can be run again* and an additional purchase order(s) will be created for the "incremental" items added to the sales order. For example, if the original sales order had 10 line items, and a purchase order was created for those 10 lines, then 2 more lines were added to the sales order, re-running this program will create a purchase order for just the 2 new lines added. If quantities were changed on lines of the Sales Order that were previously ordered, those new quantities will NOT be "reviewed" for ordering – only new lines will be ordered.

Type the Screen Jump PO at any menu. Type the order# at the prompt and ENTER.

| PO03F  | CW | REALTIME          | SOFTWARE          | CORP | AUTO | CREATE | P/O | ENTRY | 09 | Oct | 04 |
|--------|----|-------------------|-------------------|------|------|--------|-----|-------|----|-----|----|
| ORDER# |    | <mark>1135</mark> | 5 <mark>31</mark> |      |      |        |     |       |    |     |    |

The screen shows how the item is to be shipped, order type, whether it is a drop ship or not, and the vendor. You can enter any of the four line numbers to change. If no other changes are needed,  $\uparrow$  to create the PO.

```
PO03F CW REALTIME SOFTWARE CORP
                                            AUTO CREATE P/O ENTRY
                                                                         09 Oct 04
ORDER#
              113531
CUST# TEST
                                                SHIP-TO
        TEST CUSTOMER
                                                TEST CUSTOMER
NAME
ADDR 1
                                            S
ADDR 2 123 ABC
                                           H T 123 ABC
        ANYTOWN
                                            I O ANYTOWN
CITY
 ST/CNTY IL
                                            Ρ
                                                ΙL
 ZIP/PST 12345
                                                12345
COUNTRY
1. SHIP VIA
                                            ORDER DATE 10/09/04
 2. ORDER TYPE TEST
                       TEST
    DROP SHIP THE UNAVAILABLE INVENTORY -- TO OUR OFFICE
    SALES ORDER WILL BE BILLED UPON RECEIPT, SHOW AS ON DROP
3. TERMS DUE 22ND DAY OF MONTH
 4. VEND#
VENDOR# 1
                 TEST VENDOR NAME --- VENDOR#
                                                 1
                                                         TEST VENDOR NAME ---
ENTER # TO CHANGE, D)ETAIL LINE ITEMS, * VOID OR <sup>A</sup> TO CREATE P/O'S
```

You will see the purchase order number displayed. **Type P** to print the purchase order and select the appropriate printer. You can pick a different "printer" by typing "?". If you want to fax or e-mail to a vendor automatically without printing you can enter FAX or EMAIL as the printer.

| PO03F CW REALTIME SOFTWARE CO    | RP AUTO CREATE P/O ENTRY 09 Oct 04 |
|----------------------------------|------------------------------------|
| ORDER# 113531                    |                                    |
| CUST# TEST                       | SHIP-TO                            |
| NAME TEST CUSTOMER               | TEST CUSTOMER                      |
| ADDR 1                           | S                                  |
| ADDR 2 123 ABC                   | H T 123 ABC                        |
| CITY ANYTOWN                     | I O ANYTOWN                        |
| ST/CNTY IL                       | P IL                               |
| ZIP/PST 12345                    | 12345                              |
| COUNTRY                          |                                    |
|                                  |                                    |
| 1. SHIP VIA                      | ORDER DATE 10/09/04                |
| 2. ORDER TYPE TEST TEST          |                                    |
| DROP SHIP THE UNAVAILABLE        | INVENTORY TO OUR OFFICE            |
| SALES ORDER WILL BE BILLE        | D UPON RECEIPT, SHOW AS ON DROP    |
| 3. TERMS DUE 22ND DAY OF         | MONTH                              |
| THE FOLLOWING PURCHASE ORDER(S   | ) HAVE BEEN CREATED                |
| <mark>101169</mark>              |                                    |
| ENTER <b>P</b> TO PRINT PURCHASE | ORDER (S)                          |

You will then be returned to the order# prompt to enter another sales order and create another purchase order.

| P007A   | CW  | REALTIME | SOFTWARE  | CORP         | PRINT PURCHASE  | ORDERS         | 02 Jul | 03 |
|---------|-----|----------|-----------|--------------|-----------------|----------------|--------|----|
|         |     |          |           |              |                 |                |        |    |
| PRINTER | R I | APO      |           | ACTIVEFAX    | PURCHASE ORDER  | PRINT COPIES 1 |        |    |
| ENTER 1 | NEW | PRINTER, | ? FOR DIS | SPLAY OF ALL | PRINTERS, OR RE | TURN TO CONTIN | UE     |    |

If you want to review the line items and vendors that will be used for creating the purchase orders you can enter "D" for detail. You can also make changes to the detail lines that will go on the PO. **Type D** and **ENTER** to adjust the detail lines.

| PO03F CW REALTIME SOFTWARE CORP           | AUTO CREATE P/O ENTRY        | 09 Oct 04 |
|-------------------------------------------|------------------------------|-----------|
| ORDER# 113532                             |                              |           |
| CUST# TEST                                | SHIP-TO                      |           |
| NAME TEST CUSTOMER                        | TEST CUSTOMER                |           |
| ADDR 1                                    | S                            |           |
| ADDR 2 123 ABC                            | H T 123 ABC                  |           |
| CITY ANYTOWN                              | I O ANYTOWN                  |           |
| ST/CNTY IL                                | P IL                         |           |
| ZIP/PST 12345                             | 12345                        |           |
| COUNTRY                                   |                              |           |
|                                           |                              |           |
| 1. SHIP VIA                               | ORDER DATE 10/09/04          |           |
| 2. ORDER TYPE P PARTS                     |                              |           |
| DROP SHIP THE UNAVAILABLE INVENTORY       | TO OUR OFFICE                |           |
| SALES ORDER WILL NOT BE BILLED UPON REG   | CEIPT, DON'T SHOW AS ON DROP |           |
| 3. TERMS TERMS CODE 1                     |                              |           |
| 4. VEND#                                  |                              |           |
| VENDOR# 123456 TEST SIX DIGIT VENDO VEN   | DOR# 123456 TEST SIX DIGIT   | VENDO     |
|                                           |                              |           |
|                                           |                              |           |
|                                           |                              |           |
| ENTER # TO CHANGE D)ETAIL LINE TTEMS * VO | TD OR ^ TO CREATE P/O'S D    |           |

The purchase order will be created for any items with an '\*' in the CREATE column. You can: S-select all lines – all lines will be added to the purchase order being created.

D-Deselect all lines – no lines will be added to the purchase order being created.

SEQ# - inputting an individual sequence number will deselect or select only that line. That item will not be added to the purchase order. All other lines with an '\*' will be added to the order. (e.g. This option is sometimes handy when you know you have some of the items on-hand or already on order on a stocking purchase order).

|        | 01              | ,                 |                 |             |           |
|--------|-----------------|-------------------|-----------------|-------------|-----------|
| PO03F  | CW REALTIME SOF | TWARE CORP        | AUTO CREATE     | P/O ENTRY   | 09 Oct 04 |
| ORDER# | 113532          |                   |                 |             |           |
| CUST#  | TEST            |                   | SHIP-TO         |             |           |
| NAME   | TEST CUSTOMER   | 2                 | TEST CU         | STOMER      |           |
| CREATE | SEQ VENDOR# ITE | IM#               | DESCRIPTION     |             | P/O QTY   |
| *      | 001 123456 WSB  | 3-part2           | TEST            |             | 2         |
| *      | 002 123456 WSB  | B-PART2           | TEST            |             | 3         |
|        |                 |                   |                 |             |           |
|        |                 |                   |                 |             |           |
|        |                 |                   |                 |             |           |
| ENTER  | SEQ, S)ELECT AL | L, D)ESELECT ALL, | P)AGE, * TO VOI | D, or Enter |           |

You may have instances with more than one vendor when PO's are created from an order.

| PO03F CW REALTIME SOFTWARE CORP          | AUTO CREATE P/O ENTRY 02 Jul 03    |
|------------------------------------------|------------------------------------|
| ORDER# 345958                            |                                    |
| CUST# 13290                              | SHIP-TO                            |
| NAME DAVIS FIRE DEPARTMENT               | DAVIS FIRE DEPARTMENT              |
| ADDR 1                                   | S                                  |
| ADDR 2 P O BOX 29                        | НТРО ВОХ 29                        |
| CITY DAVIS                               | I O DAVIS                          |
| ST/CNTY NC                               | P NC                               |
| ZIP/PST 28524                            | 28524                              |
| COUNTRY                                  |                                    |
|                                          |                                    |
| 1. SHIP VIA UPS GROUND                   | ORDER DATE 07/02/03                |
| 2. ORDER TYPE PD PARTS DROP SHIP         | TO CUSTOMER                        |
| DROP SHIP THE UNAVAILABLE INVENTORY      | DIRECTLY TO THE CUSTOMER           |
| SALES ORDER WILL BE BILLED UPON REC      | EIPT, SHOW AS ON DROP              |
| 3. TERMS DUE 22ND DAY OF MONTH           |                                    |
| 4. VEND#                                 |                                    |
| VENDOR# 10020 AKRON BRASS COMPANY        | VENDOR# 10020 AKRON BRASS COMPANY  |
| VENDOR# 10191 ELKHART BRASS MFG. C       | VENDOR# 10191 ELKHART BRASS MFG. C |
|                                          |                                    |
|                                          |                                    |
| ENTER # TO CHANGE, D)ETAIL LINE ITEMS, * | VOID OR ^ TO CREATE P/O'S .        |

You will then see the separate purchase order numbers displayed for each vendor.

| PO03F CW REALTIME SOFTWARE CORP           | AUTO CREATE P/O ENTRY 02 Jul 03 |
|-------------------------------------------|---------------------------------|
| ORDER# 345958                             |                                 |
| CUST# 13290                               | SHIP-TO                         |
| NAME DAVIS FIRE DEPARTMENT                | DAVIS FIRE DEPARTMENT           |
| ADDR 1                                    | S                               |
| ADDR 2 P O BOX 29                         | НТРОВОХ 29                      |
| CITY DAVIS                                | I O DAVIS                       |
| ST/CNTY NC                                | P NC                            |
| ZIP/PST 28524                             | 28524                           |
| COUNTRY                                   |                                 |
|                                           |                                 |
| 1. SHIP VIA UPS GROUND                    | ORDER DATE 07/02/03             |
| 2. ORDER TYPE PD PARTS DROP SHIP          | TO CUSTOMER                     |
| DROP SHIP THE UNAVAILABLE INVENTORY       | DIRECTLY TO THE CUSTOMER        |
| SALES ORDER WILL BE BILLED UPON REC       | EIPT, SHOW AS ON DROP           |
| 3. TERMS DUE 22ND DAY OF MONTH            |                                 |
| THE FOLLOWING PURCHASE ORDER(S) HAVE BEEN | N CREATED                       |
| <mark>136872]136873</mark>                |                                 |
| ENTER P TO PRINT PURCHASE ORDER(S)        |                                 |

# PURCHASE ORDERS

### C. CREATE PO FROM REQUISITION

### **1. REQUISITION GENERATOR - SALES ORDER TO P/O**

The Requisition Generator – Sales Order to P/O serves the exact same purpose as the "Create Purchase Order from Sales Order". The main difference is that this program allows you to handle the ordering for a large number of sales orders at once. This program will also automatically find all sales orders where the user has not done the "Create P/o From Sales Order". Another advantage is that if inventory will come into your office first before being sent to the customer, several sales orders can be linked into just one purchase order to the vendor. The sales orders and purchase orders are linked exactly the same using the Requisition method as the manual create p/o from sales order process.

Type the **Screen Jump RGC** at any menu to run the requisition generator that looks at all sales orders and creates suggested purchase orders called requisitions. This process allows you to review the items to order and change as needed before converting to actual purchase orders to the vendor.

You will be presented with profile choices - choose the one you want to use to run the generator.

```
P002G CW REALTIME SOFTWARE CORP REQ GENERATOR - SALES ORDER TO P/O 12 Jun 03
Display of the PROFILE-HEADER table, by Profile
SQ Profile Description
1 NEW EQP ORDER FOR NEW APPARATUS
2 NORMAL NORMAL REQ
(C)HANGE, (P)AGE, (B)ACK, (I)NDEX, (T)OGGLE, (R)ETURN, * TO VOID, SEQ# 1....
END OF SEARCH INDEX
```

You can change the parameters as needed by selecting the line numbers on the left. Then type **Y** and **ENTER** to execute.

```
PO02G CW REALTIME SOFTWARE CORP REQ GENERATOR - SALES ORDER TO P/O 03 Jul 03

0. ENTER PROFILE TO USE NORMAL DESC - NORMAL REQ

1. ENTER SITE 01

2. ENTER SITE 01

3. ENTER MFR CODE

4. ENTER ORDER TYPE

5. ORDERED BY (OR REPRINT) TOMMY NORFLEET

6. ENTER DATE RANGE TO C 07/03/03

ENTER #, S)AVE PROFILE, * TO VOID, OR 'Y' TO EXECUTE Y.

PROFILE DATA HAS CHANGED, SAVE PROFILE WITH 'S' OPTION
```

### 2. REQUISITION GENERATOR FOR STOCK ORDERS

If you would like the business system to suggest a Stocking Purchase Order, you will need to run a Stock Order Requisition first. This report will allow you to review what the system has determined to be items that are at their reorder point. The Economic Order Quantity (EOQ) formula used, reorder points and reorder quantities are discussed extensively in the Inventory Manual.

o To start a Stock Order Requisition type RGS from any menu. If you have any profiles already setup, they will display and you can choose the sequence you want.

PO02F CW REALTIME SOFTWARE CORP REQ GENERATOR FOR STOCK ORDERS 01 Aug 03 1. ENTER SITE ... 2. ENTER CATEGORY 3. ENTER MFR CODE 4. STOCKING, CRITICAL, OR BOOKING 5. ADD FACTOR % 6. INCLUDE ROPS OF 0 AND LESS 7. ORDERED BY (OR REPRINT)

Item one is the site you would like to run the suggested stock requisition from.

**Item two** is which category you would like to run it for, or you may A to select all item categories. (Parts, equipment, chemicals, etc)

**Item three** will allow you to enter a specific Product Line, or <mark>A</mark> to select all.

Item four has three choices – S,C,or B.

- S will pull all items where (Available + On Order) is less than the re-order point
- C will pull all items where (Available + On Order) is less then zero
- B will raise the re-order point by a '%' amount that is specified on the Next prompt. This can help raise requisition values to meet vendor Minimums or target dollar amounts.

**Item five** will only work if you selected a "B" for item 4. At this prompt you can enter 20,40,60,80, or 100, etc. The number you enter will raise the re-order point by that percentage. This feature is useful if you need to reach a vendors minimum order amount.

**Item six** is either  $\underline{Y}$  or  $\underline{N}$ . Always answer "Y" to this question if you are unsure. If this field is set to "N" then only item numbers that HAVE a re-order point are even looked at. If you set to "N" then you may not order infrequently used items that you may have customer orders for. Some users requested the "N" feature because they order items with no re-order points in other manners and wanted the option to ignore these no ROP items.

Item seven can be your name or left blank.

### **3. REQUISITION ADJUSTMENT**

To adjust the requisitions, type **Screen Jump RA** at any menu to adjust the requisitions that show on the report. There will be a different requisition number for each applicable vendor and in this case there were three different vendors so three requisition numbers. At the prompt, type in the requisition number. In this case, the requisition 548012 has two line items and we want one to come to the office and the other to go directly to the customer.

| PO04A  | CW REALT  | IME SOFTWARE        | CORP | REQUISITION ADJUSTMENT | 13 Jun 03 |
|--------|-----------|---------------------|------|------------------------|-----------|
| REQUIS | ITION NO. | <mark>548012</mark> |      |                        |           |

**Type I** for items to adjust one of the items off that will be drop-shipped to the customer.

| PO04A CW REALTIME SOFTWARE CORP        | REQUISITION ADJUSTMENT                      | 13 Jun 03 |  |  |  |
|----------------------------------------|---------------------------------------------|-----------|--|--|--|
| REQUISITION NO. 548012                 | INV P/O Y                                   |           |  |  |  |
| 1.VENDOR 10020                         | 12.SHIP VIA UPS GROUND                      |           |  |  |  |
| 2.VENDOR SELECTION (P,A,K) P           | 13.DEPARTMENT CODE DS*11ED7                 |           |  |  |  |
| 3.AKRON BRASS COMPANY                  | SPECIAL SHIP TO                             |           |  |  |  |
| 4.135 S. LASALLE ST. DEPT 4566         | 14.CW WILLIAMS                              |           |  |  |  |
| 5.                                     | 15.P.O. Box 7757                            |           |  |  |  |
| 6.CHICAGO                              | 16.501 Instrument Drive                     |           |  |  |  |
| 7.IL 60674-4566                        | 17.Rocky Mount                              |           |  |  |  |
| 8.                                     | 18.NC                                       |           |  |  |  |
| 9.REQUISITION DATE 06/12/03            | 19.27804                                    |           |  |  |  |
| 10.EFFECTIVE DATE 06/12/03             |                                             |           |  |  |  |
| 11.DATE REQUIRED 06/19/03              | 24.TYPE                                     |           |  |  |  |
| PRODUCT TOTAL 11,525.90                | 25.TERMS NET 30 DAYS                        |           |  |  |  |
| 20.DISCOUNT (%/\$)                     |                                             |           |  |  |  |
| 21.FREIGHT                             |                                             |           |  |  |  |
| 22.MISC                                |                                             |           |  |  |  |
| 23.TAX                                 |                                             |           |  |  |  |
| ORDER TOTAL 11,525.90                  |                                             |           |  |  |  |
| ENTER LINE#, D)ETAIL, C)ONVERT TO P/O, | del)ete, *-void, ^ to post <mark>d</mark> . |           |  |  |  |

Select the line you want drop shipped and change the quantity to zero.

| PO04A CW REAL                     | TIME SOFTWARE CORP                                           | REQUIS                             | SITION ADJUSTME                              | INT                       | 13 Jun 03                |
|-----------------------------------|--------------------------------------------------------------|------------------------------------|----------------------------------------------|---------------------------|--------------------------|
| VENDOR 10020<br>D7<br>REQUISITION | AKRON BRASS COMP.<br>EFFECTIVE 06/12/03<br>548012 RQ'N DT 06 | ANY<br>REQUIRED 06<br>/12/03 PRODU | VIA UPS GROU<br>6/19/03 SPCL<br>JCT TOTAL 11 | JND<br>SHIP Y<br>.,525.90 | DEPT DS*11E<br>INV P/O Y |
| SITE 01<br>LINE                   |                                                              |                                    |                                              |                           |                          |
| 002 QTY ITEN                      | M NUMBER/DESC                                                | COST U                             | JOM PG                                       | PRICE                     | REFERENCE#               |
| <mark>0</mark> AKR                | .3433                                                        | 2348.42000 E                       | EA 11 2348.                                  | 42000                     | 345943*006               |
| HI H                              | RISER MONITOR                                                | (                                  | (EXTENSION)                                  | 2348.42                   |                          |
| 001                               | 3 01 AKR.3431                                                | EA                                 | 3059.16000                                   | 9177.48                   | 345943*005               |
| <mark>002</mark>                  | 1 01 AKR.3433                                                | EA                                 | 2348.42000                                   | 2348.42                   | 345943*006               |
|                                   |                                                              |                                    |                                              |                           |                          |
| ENTER LINE TO (                   | CHANGE, P)AGE, A)DD,                                         | H)EADER, * 1                       | TO VOID, ^ TO E                              | POST <mark>2</mark>       |                          |

**Type Enter or H for header, then Type C** to convert to a Purchase Order. Notice lines 14-19 show where item will be shipped. The default will be to your dealer location unless an order is already designated as a drop ship.

| PO04A CW REALTIME SOFTWARE CORP                     | REQUISITION ADJUSTMENT                      | 13 Jun 03 |  |  |  |
|-----------------------------------------------------|---------------------------------------------|-----------|--|--|--|
| REQUISITION NO. 548012                              | INV P/O Y                                   |           |  |  |  |
| 1.VENDOR 10020                                      | 12.SHIP VIA UPS GROUND                      |           |  |  |  |
| 2.VENDOR SELECTION (P,A,K) P                        | 13.DEPARTMENT CODE DS*11ED7                 |           |  |  |  |
| 3.AKRON BRASS COMPANY                               | SPECIAL SHIP TO                             |           |  |  |  |
| 4.135 S. LASALLE ST. DEPT 4566                      | 14.CW WILLIAMS                              |           |  |  |  |
| 5.                                                  | 15.P.O. Box 7757                            |           |  |  |  |
| 6.CHICAGO                                           | 16.501 Instrument Drive                     |           |  |  |  |
| 7.IL 60674-4566                                     | 17.Rocky Mount                              |           |  |  |  |
| 8.                                                  | 18.NC                                       |           |  |  |  |
| 9.REQUISITION DATE 06/12/03                         | 19.27804                                    |           |  |  |  |
| 10.EFFECTIVE DATE 06/12/03                          |                                             |           |  |  |  |
| 11.DATE REQUIRED 06/19/03                           | 24. TYPE                                    |           |  |  |  |
| PRODUCT TOTAL 9,177.48                              | 25. TERMS NET 30 DAYS                       |           |  |  |  |
| 20.DISCOUNT (%/\$)                                  |                                             |           |  |  |  |
| 21.FREIGHT                                          |                                             |           |  |  |  |
| 22.MISC                                             |                                             |           |  |  |  |
| 23.TAX                                              |                                             |           |  |  |  |
| ORDER TOTAL 9,177.48                                |                                             |           |  |  |  |
| ENTER LINE#, D)ETAIL, <mark>C)ONVERT</mark> TO P/O, | DEL)ETE, *-VOID, ^ TO POST <mark>C</mark> . |           |  |  |  |

**Type P** for regular Purchase Order.

| PO04A CW REALTIME SOFTWARE CORP                        | REQUISITION ADJUSTMENT      | 13 Jun 03 |  |  |  |
|--------------------------------------------------------|-----------------------------|-----------|--|--|--|
| REQUISITION NO. 548012                                 | INV P/O Y                   |           |  |  |  |
| 1.VENDOR 10020                                         | 12.SHIP VIA UPS GROUND      |           |  |  |  |
| 2.VENDOR SELECTION (P,A,K) P                           | 13.DEPARTMENT CODE DS*11ED7 |           |  |  |  |
| 3.AKRON BRASS COMPANY                                  | SPECIAL SHIP TO             |           |  |  |  |
| 4.135 S. LASALLE ST. DEPT 4566                         | 14.CW WILLIAMS              |           |  |  |  |
| 5.                                                     | 15.P.O. Box 7757            |           |  |  |  |
| 6.CHICAGO                                              | 16.501 Instrument Drive     |           |  |  |  |
| 7.IL 60674-4566                                        | 17.Rocky Mount              |           |  |  |  |
| 8.                                                     | 18.NC                       |           |  |  |  |
| 9.REQUISITION DATE 06/12/03                            | 19.27804                    |           |  |  |  |
| 10.EFFECTIVE DATE 06/12/03                             |                             |           |  |  |  |
| 11.DATE REQUIRED 06/19/03                              | 24. TYPE                    |           |  |  |  |
| PRODUCT TOTAL 9,177.48                                 | 25. TERMS NET 30 DAYS       |           |  |  |  |
| 20.DISCOUNT (%/\$)                                     |                             |           |  |  |  |
| 21.FREIGHT                                             |                             |           |  |  |  |
| 22.MISC                                                |                             |           |  |  |  |
| 23.TAX                                                 |                             |           |  |  |  |
| ORDER_TOTAL 9,177.48                                   |                             |           |  |  |  |
| ENTER ' <mark>P</mark> ' FOR REGULAR P/O OR 'T' FOR TR | ANSFER P/O (P/T) P          |           |  |  |  |

Note the Purchase Order number automatically created. **Type P** to print or **ENTER** to finish. In most cases you will want to print and fax or e-mail to the vendor.

| REQUISITION NO. 548012                              | INV P/O Y                   |  |  |  |  |
|-----------------------------------------------------|-----------------------------|--|--|--|--|
| 1.VENDOR 10020                                      | 12.SHIP VIA UPS GROUND      |  |  |  |  |
| 2.VENDOR SELECTION (P,A,K) P                        | 13.DEPARTMENT CODE DS*11ED7 |  |  |  |  |
| 3.AKRON BRASS COMPANY                               | SPECIAL SHIP TO             |  |  |  |  |
| 4.135 S. LASALLE ST. DEPT 4566                      | 14.CW WILLIAMS              |  |  |  |  |
| 5.                                                  | 15.P.O. Box 7757            |  |  |  |  |
| 6.CHICAGO                                           | 16.501 Instrument Drive     |  |  |  |  |
| 7.IL 60674-4566                                     | 17.Rocky Mount              |  |  |  |  |
| 8.                                                  | 18.NC                       |  |  |  |  |
| 9.REQUISITION DATE 06/12/03                         | 19.27804                    |  |  |  |  |
| 10.EFFECTIVE DATE 06/12/03                          |                             |  |  |  |  |
| 11.DATE REQUIRED 06/19/03                           | 24. TYPE                    |  |  |  |  |
| PRODUCT TOTAL 9,177.48                              | 25. TERMS NET 30 DAYS       |  |  |  |  |
| PURCHASE ORDER# <mark>136853</mark> HAS BEEN CREAT  | ED                          |  |  |  |  |
| ENTER ' <mark>I</mark> ' TO PRINT, OR ANY OTHER KEY | <u>ı</u> .                  |  |  |  |  |

On the requisition report there may be more requisitions numbers that need to be converted to PO's. Type **Screen Jump RA** at the menu, then C to convert to PO as shown above for each one.

Then you can go back to **RGC** to run the requisition generator again to pick up the line item that you removed from the first requisition so it could be drop shipped to the customer. A new requisition number will be assigned.

Type **Screen Jump RA** to convert the requisition to a purchase order. Type the new requisition number at the prompt. **Select lines 14-19** to change the ship-to information for the vendor. You want this item to be shipped directly to the customer. **Select line 12** to change the Ship Via if needed.

PO04A CW REALTIME SOFTWARE CORP REQUISITION ADJUSTMENT 13 Jun 03 REQUISITION NO. 548028 INV P/O Y 1.VENDOR 10020 **12**.SHIP VIA UPS GROUND 2.VENDOR SELECTION (P,A,K) P 13.DEPARTMENT CODE DS\*11F2F 3.AKRON BRASS COMPANY SPECIAL SHIP TO 4.135 S. LASALLE ST. DEPT 4566 14.CW WILLIAMS 15.P.O. Box 7757 5. 6.CHICAGO 16.501 Instrument Drive 7.IL 60674-4566 17.Rocky Mount 18.NC 8. 9.REQUISITION DATE 06/13/03 19.27804 10.EFFECTIVE DATE 06/13/03 11.DATE REQUIRED 06/19/03 24. TYPE PRODUCT TOTAL 9,177.48 25. TERMS NET 30 DAYS 20.DISCOUNT (%/\$) 21.FREIGHT 22.MISC 23.TAX ORDER TOTAL 2,348.42 ENTER LINE#, D)ETAIL, C)ONVERT TO P/O, DEL)ETE, \*-VOID, ^ TO POST 14 If there is an address line that needs to be blanked out (in this case line 19), a "shift underline" in the field will delete anything that is already in that field. **Type C** to convert to a PO. PO04A CW REALTIME SOFTWARE CORP REQUISITION ADJUSTMENT 13 Jun 03 **REQUISITION NO. 548028** INV P/O Y 1.VENDOR 1002012.SHIP VIA UPS GROUND2.VENDOR SELECTION (P,A,K) P13.DEPARTMENT CODE DS\*11F2F 3.AKRON BRASS COMPANY SPECIAL SHIP TO 14.HALLS FIRE DEPT. 4.135 S. LASALLE ST. DEPT 4566 15.8170 KEENEN ROAD 5. 16.CLINTON 6.CHICAGO 7.IL 60674-4566 17.NC 18.28328 8. 9.REQUISITION DATE 06/13/03 19. 10.EFFECTIVE DATE 06/13/03 11.DATE REQUIRED 06/19/03 24. TYPE PRODUCT TOTAL 9,177.48 25. TERMS NET 30 DAYS 20.DISCOUNT (%/\$) 21.FREIGHT 22.MISC 23.TAX ORDER TOTAL 2,348.42 ENTER LINE#, D)ETAIL, C)NVERT TO P/O, DEL)ETE, \*-VOID, ^ TO POST C.

After the PO is created, **type I** to print or **ENTER** to return to the menu.

| REQUISITION NO. 548028                              | INV P/O Y              |  |  |  |  |
|-----------------------------------------------------|------------------------|--|--|--|--|
| 1.VENDOR 10020                                      | 12.SHIP VIA UPS GROUND |  |  |  |  |
| 2.VENDOR SELECTION (P,A,K) P                        | 13.DEPARTMENT CODE     |  |  |  |  |
| 3.AKRON BRASS COMPANY                               | SPECIAL SHIP TO        |  |  |  |  |
| 4.135 S. LASALLE ST. DEPT 4566                      | 14.HALLS FIRE DEPT.    |  |  |  |  |
| 5.                                                  | 15.8170 KEENEN ROAD    |  |  |  |  |
| 6.CHICAGO                                           | 16.CLINTON             |  |  |  |  |
| 7.IL 60674-4566                                     | 17.NC                  |  |  |  |  |
| 8.                                                  | 18.28328               |  |  |  |  |
| 9.REQUISITION DATE 06/13/03                         | 19.                    |  |  |  |  |
| 10.EFFECTIVE DATE 06/13/03                          |                        |  |  |  |  |
| 11.DATE REQUIRED 06/19/03                           | 24. TYPE               |  |  |  |  |
| PRODUCT TOTAL 9,177.48                              | 25. TERMS NET 30 DAYS  |  |  |  |  |
| PURCHASE ORDER# <mark>136856</mark> HAS BEEN CREATE | D                      |  |  |  |  |
| ENTER 'I' TO PRINT, OR ANY OTHER KEY                | •                      |  |  |  |  |

## **PURCHASE ORDERS**

### D. PURCHASE ORDER INQUIRY

Type the Screen Jump PI at any menu to view an existing purchase order. At the first prompt, type in the PO# and ENTER.

| PO03D | CW REALTIME           | SOFTWARE | CORP | PURCHASE | ORDER | INQUIRY | 17 Jun 04 |
|-------|-----------------------|----------|------|----------|-------|---------|-----------|
| ORDER | # <mark>136869</mark> |          |      |          |       |         |           |
|       |                       |          |      |          |       |         |           |

**Type D** for detail to see the detail lines screen.

| PO03D CW C.W. Williams                            | PURCHASE ORDER INQUIRY 17 Jun 04 |  |  |  |  |
|---------------------------------------------------|----------------------------------|--|--|--|--|
| ORDER # 136869                                    |                                  |  |  |  |  |
| VENDOR 10020                                      | q                                |  |  |  |  |
| NAME ARDON DDAGG COMDANY                          | 5<br>u m                         |  |  |  |  |
| NAME ARRON BRASS COMPANY                          |                                  |  |  |  |  |
| ADDR I 155 S. LASALLE SI. DEPI 4500               |                                  |  |  |  |  |
| ADDR Z                                            | P                                |  |  |  |  |
| CITY CHICAGO                                      |                                  |  |  |  |  |
| ST/CNTY IL                                        |                                  |  |  |  |  |
| ZIP/PST 60674-4566                                |                                  |  |  |  |  |
| COUNTRY                                           | BUYER NAME                       |  |  |  |  |
| TERMS NET 30 DAYS                                 | CONFIRMING                       |  |  |  |  |
| ORDER DATE 07/01/04                               | STATUS NOT PRINTED               |  |  |  |  |
| SINGLE/MULTIPLE SHIP DATES (S/M) S                | RECORD TYPE INVENTORY P/O        |  |  |  |  |
| DATE REQUIRED 07/01/04                            | SHIP VIA BEST WAY                |  |  |  |  |
| FOB                                               | SALES ORDER#                     |  |  |  |  |
| SPECIAL INSTRUCTIONS                              |                                  |  |  |  |  |
|                                                   | DELIVER TO                       |  |  |  |  |
|                                                   | PROJECT#                         |  |  |  |  |
|                                                   | PO TYPE                          |  |  |  |  |
|                                                   | DEPARTMENT                       |  |  |  |  |
| ENTER * OR RTN FOR NEXT ORDER, (F)AX, (E)ONE INFO |                                  |  |  |  |  |
| (A)DDITIONAL, (U)SER HIST, (P)AGE INSTR,          | (D)ETAIL OR (T)OTALS D           |  |  |  |  |

Another way to inquire with a purchase order if you're not sure of the PO# is through Vendor Inquiry. Type **Screen Jump VI**, type the vendor number or search by name and select. **Type PO** to see all purchase orders for that vendor. You can view by newest or by oldest.

| VM01Q CW C.W. Wi                                                                                                    | illiams                                                                                                    | VENDOR INQUIRY                                                                                                    | 17 Jun 04                  |
|----------------------------------------------------------------------------------------------------|----------------------------------------------------------------------------------------------------|----------------------------------------------------------------------------------------------------|----------------------------|
| VENDOR 10020                                                                                                    |                                                                                                    |                                                                                                    |                            |
| NAME<br>ADDRESS 1<br>ADDRESS 2<br>CITY<br>STATE/COUNTY<br>ZIP/POST<br>COUNTRY<br>PHONE<br>FAX NUMBER<br>CONTACT<br>TITLE<br>SHIP VIA<br>G/L ACCT# | AKRON BRASS COMPANY<br>135 S. LASALLE ST. DEPT<br>CHICAGO<br>IL<br>60674-4566<br>800-228-1161<br>800/531-7335<br>SALES<br>BEST WAY | START DATE<br>4566 ACCT# AT VENDOR<br>DUE DAYS<br>OR DAY OF MONTH<br>VENDOR CLASS<br>LINE ITEM TAX CD<br>ONETIME VENDOR | 30<br>REG                  |
| <mark>(PO)OPEN PO</mark> , (POF<br>(TB)TRIAL BAL, ( <i>P</i>                                                                                      | H)PO HIST, (CH)CHECK HIST<br>AP)OPEN AP, (APH)AP HIST                                                                              | Γ, (PH)PMT HIST, (C)REDIT, (<br>, (I)NFO, (EF)EMAIL/FAX, RTN                                                            | U)SER HIST,<br><b>PO</b> . |

On the far right you can see the status of the PO's. The ones with zero balances are COMPLETE so have been received in full. **Type the PO#** you want to look at and you will be taken to the Purchase Order Inquiry screen from there.

| PO03H  | CW REALTIME  | SOFTWARE COR  | P VENDOR         | INQUIRY           | 17 Jun 04           |
|--------|--------------|---------------|------------------|-------------------|---------------------|
|        |              |               | OPEN P           | URCHASE ORDERS    |                     |
| VENDOR | 10020 AKRO   | N BRASS COMPA | NY               |                   |                     |
|        |              |               |                  |                   |                     |
| P/O#   | ACK DATE     | REQ DATE      | PRODUCT TOTAL    | ORDER TOTAL       |                     |
|        |              |               |                  |                   |                     |
| 136869 |              | 06/24/03      | 3,114.80         | 3,114.80          | PRINTED             |
| 136861 |              | 06/13/03      | 36.40            | 36.40             | NOT PRINTED         |
| 136860 |              | 06/13/03      | 0.00             | <mark>0.00</mark> | COMPLETE            |
| 136857 |              | 06/20/03      | 2,348.42         | 2,348.42          | NOT PRINTED         |
| 136856 | 14 Jun 03    | 06/20/03      | 0.00             | 0.00              | COMPLETE            |
| 136853 |              | 06/19/03      | 0.00             | 0.00              | COMPLETE            |
| 136810 |              | 05/06/03      | 507.52           | 507.52            | PRINTED (REV 1)     |
| 136760 |              | 05/05/03      | 0.00             | 0.00              | COMPLETE            |
| 136726 |              | 05/02/03      | 0.00             | 0.00              | COMPLETE            |
| 136659 |              | 04/24/03      | 413.92           | 413.92            | PRINTED             |
| 136653 |              | 04/28/03      | 0.00             | 0.00              | PRINTED             |
| 136635 |              | 04/28/03      | 0.00             | 0.00              | COMPLETE            |
| 136621 |              | 04/23/03      | 0.00             | 0.00              | COMPLETE            |
| 136579 |              | 04/21/03      | 0.00             | 0.00              | COMPLETE            |
|        |              |               |                  |                   |                     |
| ENTER  | (P)AGE, (PB) | PAGE BACK, *  | FOR NEXT VENDOR, | ORDER NUMBER FO   | DR INQUIRY,         |
| ^ TO 1 | REDISPLAY VE | NDOR          |                  |                   | <mark>136869</mark> |

If you **know the item number** and want to see if there is a PO# for it, type the **Screen Jump** II at any menu for Inventory Inquiry. Then type the item# and ENTER.

IN03H CW REALTIME SOFTWARE CORP INVENTORY INQUIRY 17 Jun 04 ITEM NUMBER 588...... Enter ITEM number or '?' + DESCRIPTION to search for similar-sounding names or '??'+ DESCRIPTION to search for partial EXACT spelling of a Description '?:'+ ITEM NUMBER to see an INDEX By Item number '?;'+ DESCRIPTION to see an INDEX By Description

You can see there are 5 on order (O/O). **Type PD** for Purchase Order Display, then type your **site number** for the Site and the PO's will be displayed.

| IN03H CW REALTI  | ME SOFTWARE | CORP     | INV              | ENTORY  | INQUIRY |           | 17 J                 | un 04 |
|------------------|-------------|----------|------------------|---------|---------|-----------|----------------------|-------|
| ITEM NUMBER AKR. | 588         |          |                  |         |         |           |                      |       |
| DESCRIPTION      | HOSE CLAMP  |          |                  |         |         |           |                      |       |
| PROD GROUP       | 11          | CATEGORY | COMMODI          | ГҮ Е    | WEI     | GHT       |                      |       |
| STOCK UOM        | EA          | TYPE     | POR              |         | PKG     | . QTY     |                      |       |
| PRICE            | 313.52000   | STATUS   |                  |         | LAS     | T DATE    | 03/2                 | 6/03  |
| COST             | 277.68000   | ABC CLAS | SS               |         | INA     | CTIVE FLA | G                    |       |
| MSRP             | 313.52000   | PC/CATAL | JOG              | EACH    | I PRI   | MARY VEND | OR 1002              | 0     |
| LAST COST        | 277.68000   | REPLACED | ) BY             |         |         |           |                      |       |
| PRICE DISC CODE  | AKR         | PRICE CA | ALC CODE         | EQU     | NLA F   | LAG/DATE  |                      |       |
|                  |             |          |                  |         | FUTURE  | TRNSFR    | QTY                  | QTY   |
| SI LOCATN ON-H   | AND COMM    | AVAIL    | <mark>0/0</mark> | DROP    | ORDER   | QTY       | YTD                  | LYR   |
| 01               | 0 0         | 0        | <mark>5</mark>   |         |         |           | 4                    |       |
|                  | 0 0         | 0        | 5                | 0       | 0       | 0         | 4                    | 0     |
|                  |             |          |                  |         |         |           |                      |       |
| ENTER S)ITE, 'DI | SC', X)REF, | SA)LES,  | 'IO' ORDI        | ERS, 'I | H' HIST | ORY, 'PI' | INVOIC               | ES,   |
| 'SN' S/N'S ON H  | AND, I)NDEX | , N)EXT, | P)REVIOUS        | S, RTN  | FOR ITE | M#, O)PTI | ONS <mark>PD.</mark> | •     |

The first PO has no balance outstanding so is received and complete. The second PO is the one we just entered and shows 5 outstanding so is still open.

| PO03C CW REALTIME SOFTWARE         | CORP PURCHAS          | SE ORDER DISPLAY  | 17 Jun 04 |  |  |
|------------------------------------|-----------------------|-------------------|-----------|--|--|
| BY ITEM                            |                       |                   |           |  |  |
| FOR ITEM AKR.588                   | HOSE CLAMP            |                   | UOM = EA  |  |  |
| O SI ORDER LINE DUE                | ORDERED BALANCE       | VENDOR VENDOR     |           |  |  |
| S NUMBER NBR DATE                  | QUANTITY OUTSTAND     | NUMBER NAME       |           |  |  |
|                                    |                       |                   |           |  |  |
| 01 136477 005 04/01/0              | 1 1                   | 10020 AKRON BRASS | 5 COMPANY |  |  |
| 01 <mark>136869</mark> 003 06/24/0 | )3 5 <mark>5</mark>   | 10020 AKRON BRASS | 5 COMPANY |  |  |
|                                    |                       |                   |           |  |  |
|                                    |                       |                   |           |  |  |
|                                    |                       |                   |           |  |  |
|                                    |                       |                   |           |  |  |
|                                    |                       |                   |           |  |  |
| RETURN FOR ANOTHER ITEM, P         | TO PAGE, OR * TO VOID | ).                |           |  |  |

You can also find the PO# associated with a sales order in either **OI** (order inquiry) or **OA** (order adjustments). This would not be for PO's entered manually with purchase order entry, but for PO's that were created from sales orders either manually or with the requisition generator. On the first screen of the order you can see the PO#. If there is a ++ to the right it indicates there is more than one PO for this order. **Type O and ENTER** to see the other PO#'s.

| OE12 CW RE  | EALTIME SOFTWARE CORP           | OPEN ( | ORDER     | INQUIRY                | 03 Jul                | 03 |
|-------------|---------------------------------|--------|-----------|------------------------|-----------------------|----|
| ORDER # 345 | 5958                            |        |           |                        |                       |    |
| CUST# 132   | 290                             |        | SHIP-     | ТО                     |                       |    |
| NAME DAV    | VIS FIRE DEPARTMENT             |        | DAVIS     | FIRE DEPARTMENT        |                       |    |
| ADDR 1      |                                 | S      |           |                        |                       |    |
| ADDR 2 P (  | О ВОХ 29                        | Н Т    | РОВ       | OX 29                  |                       |    |
| CITY DAV    | VIS                             | ΙO     | DAVIS     |                        |                       |    |
| ST/CNTY NC  |                                 | Ρ      | NC        |                        |                       |    |
| ZIP/PST 285 | 524                             |        | 28524     |                        |                       |    |
| COUNTRY     |                                 |        |           |                        |                       |    |
|             |                                 | ORD    | ERED B    | Y                      |                       |    |
| ORDER DA    | ATE 07/02/03                    | TER    | MS        | 30                     |                       |    |
| SINGLE/N    | MULTIPLE SHIP DATES (S/M) S     | ORD    | ER TYP    | E PD                   |                       |    |
| SHIP DAT    | TE 07/02/03                     | SHI    | P VIA     | UPS GROUND             |                       |    |
| CUST P.C    | 0.                              | FOB    |           |                        |                       |    |
| SPECIAL     | INSTRUCTIONS                    | SLM    | N1 22     | SLMN2 15 SLMI          | N2 %                  |    |
|             |                                 | OVE    | RRIDE     | LINE ITEM TAX CD       |                       |    |
|             |                                 | QUO    | ΓE#       | <mark>P/O# 1368</mark> | <mark>72 ++</mark>    |    |
|             |                                 | A/R    | CUSTO     | MER#                   |                       |    |
| (S)ERVICE,  | (L)ABOR, (M)ANIFEST, (U)SER HIS | Т      |           | ORDER STATUS           |                       |    |
| ENTER * FOR | NEXT ORDER, PI/PO TO PAGE INST  | R/ORD  | ER NOT    | ES, (A)CCT DIST.       |                       |    |
| (D)ETAIL LI | INES, (T)OTALS, RTN FOR NEXT OR | DER,   | ( O ) THE | R HEADER INFORMA       | rion <mark>o</mark> . |    |

OE12 03 Jul 03 CW REALTIME SOFTWARE CORP OPEN ORDER INQUIRY ORDER # 345958 CUST# 13290 SHIP-TO NAME DAVIS FIRE DEPARTMENT DAVIS FIRE DEPARTMENT ADDR 1 S ADDR 2 P O BOX 29 HTPOBOX29 CITY DAVIS I O DAVIS ST/CNTY NC Ρ NC ZIP/PST 28524 28524 COUNTRY ORDERED BY ORDER DATE 07/02/03 DATE OF LAST SHIPMENT OUTSTANDING PICKING TICKETS NUMBER OF TIMES SHIPPED INVOICES CREATED FROM ORDER ATTACHED PO#'S <mark>136872 136873</mark> ENTER \* FOR NEXT ORDER, P)AGE TICKETS/INVOICES, (A)CCT DIST. D)ETAIL LINES, T)OTALS, M)ANIFEST, OR RTN TO REDISPLAY HEADER

In order adjustments (**OA**) you will also see the PO# on the very first screen. If there is more than one PO# there will be a ] after the first one as shown here. You must type Y to continue to the detail screen. On the detail screen you can also select a sequence number for any of the item numbers see the PO# linked to that particular item.

OE07A CW REALTIME SOFTWARE CORP OPEN ORDER ADJUSTMENTS 03 Jul 03 ORDER# 345958 CUST# 13290 SHIP-TO NAME 1. DAVIS FIRE DEPARTMENT DAVIS FIRE DEPARTMENT 2. S ADDR 1 ADDR 2 P O BOX 29 3. H T P O BOX 29 CITY DAVIS 4. I O DAVIS ST/CNTY NC 5. P NC ZIP/PST 28524 б. 28524 7. COUNTRY SINGLE/MULTIPLE SHIP DATES (S/M) S 8. ORDER DATE 07/02/03 9. SHIP DATE 07/02/03 CANCEL 14. ORDER TYPE PD NO \$ TICKET THIS ORDER IS ATTACHED TO THE FOLLOWING PURCHASE ORDER(S): 101168 \*\*\* PLEASE NOTE: CHANGES TO SALES ORDER CAN CORRUPT LINKS TO P/O \*\*\* 'Y' TO ACKNOWLEDGE .

| OE07A CW REALTIME SOFTWA  | ARE CORP           | OPEN ORDER ADJ | USTMENTS                | 03 Jul 03          |
|---------------------------|--------------------|----------------|-------------------------|--------------------|
| CUST # 13290 D            | AVIS FIRE DEPARTM  | ENT SLM1       | 22 ON ORD               | 1,902.20           |
| ORDER# 345958 ORD D       | OT 07/02/03 CR LI  | MIT            | A/R BAL                 | 193.99             |
| SITE # 01                 |                    |                | ORD VAL                 | 340.20             |
| REM                       |                    |                |                         |                    |
| SEQ QTY ITEM NO.          | ORD                | QTY TO         | PRICE                   | EXTENSION          |
| ORD'D DESCRIPTION         | UOM                | SHIP           |                         |                    |
| 001 1 ELK.15063           | EA                 | 0              | 32.70000                | 0.00               |
| VALVE KIT                 |                    | BIN#           | <mark>PO# 13687</mark>  | <mark>3*001</mark> |
| 002 2 AKR-106430          | EA                 | 0              | 153.75000               | 0.00               |
| PUMP FLANGE ADAPTOR       |                    | BIN#           |                         |                    |
|                           |                    |                |                         |                    |
|                           |                    |                |                         |                    |
|                           |                    |                |                         |                    |
|                           |                    |                |                         |                    |
|                           |                    |                |                         |                    |
|                           |                    |                |                         |                    |
| ENTER SEQ TO CHANGE, (H)E | CADER, (P)AGE, * T | O VOID, RTN TO | CONTINUE <mark>1</mark> |                    |
|                           |                    |                |                         |                    |

## **PURCHASE ORDERS**

### E. PURCHASE ORDER ADJUSTMENTS

Type the **Screen Jump PA** at any menu to make changes to an existing purchase order. **Type the PO#** at the prompt and **ENTER**.

| P005A   | CW REALTIME  | SOFTWARE            | CORP | PURCHASE | ORDER | ADJUSTMENT | 26 | Jun | 03 |
|---------|--------------|---------------------|------|----------|-------|------------|----|-----|----|
| PURCHAS | SE ORDER NO. | <mark>136869</mark> |      |          |       |            |    |     |    |

You can select the number to the left of te fields to make changes. You can print the PO by typing **I**. To change items **type D** for detail lines screen.

| PO05A CW REALTIME SOFTWARE CORP                                   | PURCHASE ORDER ADJUSTMENT 26 Jun 03   |
|-------------------------------------------------------------------|---------------------------------------|
| PURCHASE ORDER NO. 136869 SOURCE P                                | INV P/O Y                             |
| VENDOR 10020                                                      | 10.SHIP VIA BEST WAY                  |
| 1.VENDOR SELECTION (P,A,K) P                                      | 11.FOB                                |
| 2.AKRON BRASS COMPANY                                             | SPECIAL SHIP TO                       |
| 3.135 S. LASALLE ST. DEPT 4566                                    | 12.                                   |
| 4.                                                                | 13.                                   |
| 5.CHICAGO                                                         | 14.                                   |
| 6.IL 60674-4566                                                   | 15.                                   |
| 7.                                                                | 16.                                   |
| 8.PURCHASE ORDER DATE 06/24/03                                    | 17.                                   |
| 9.DATE REQUIRED 06/24/03                                          | SINGLE/MULTIPLE RELEASE DATES (S/M) S |
| PRODUCT TOTAL 3111.40                                             | 22.TERMS NET 30 DAYS                  |
| 18.DISCOUNT (%/\$)                                                | 23.BUYER NAME                         |
| 19.FREIGHT                                                        | 24.DELIVER TO                         |
| 20.MISCELLANEOUS                                                  | 25.PROJECT NO.                        |
| 21.TAX (%/\$)                                                     | 26.CONFIRMING                         |
|                                                                   | 27. DEPARTMENT                        |
| ORDER TOTAL 106.71                                                | 28.SPECIAL INSTRUCTIONS               |
| ENTER LINE TO CHANGE, * TO VOID,                                  | 29. PO-TYPE                           |
| <mark>I</mark> TO INSTANT PRINT/POST, <mark>D</mark> FOR DETAIL I | TEMS, DEL TO DELETE, ^ TO POST        |

If you need to change a line, **type the line number** to the left and make the necessary changes. If you need to add lines, type the number for the next line or 999. If this were a really long PO, the line number will be to the top left so you'll know which number to select. Then add the item quantity and item number and complete the line.

| PO05A CW REALT  | CIME SOFTWARE CORP             | PURCHASE ORDER ADJU                      | STMENT 26 Jun 03           |
|-----------------|--------------------------------|------------------------------------------|----------------------------|
| VENDOR 10020    | AKRON BRASS COMPAN<br>SOURCE P | Y VIA BEST WAY<br>REQUIRED 06/24/03 SPCL | Y DEPT<br>SHIP N INV P/O Y |
| PURCHASE ORDER  | 136869 P/O DATE 06/            | 24/03 PRODUCT TOTAL                      | 3,114.80                   |
| 004 QTY ITEN    | NUMBER/DESC UOM                | COST PG                                  | PRICE REFERENCE#           |
|                 |                                | DISCOUN<br>(EXTENSION)                   | Г                          |
| TEXT            |                                |                                          |                            |
|                 |                                |                                          |                            |
|                 |                                |                                          |                            |
| 001 1           | 01 AKR.3020                    | EA 261.56000                             | 261.56                     |
| 002 3<br>003 F  | 3 01 AKR.5120<br>5 01 AKR 588  | EA 488.28000<br>EA 277.68000             | 1464.84<br>1388 40         |
|                 |                                |                                          |                            |
|                 |                                |                                          |                            |
| ENTER LINE TO C | CHANGE, A TO ADD, P TO         | PAGE, * TO VOID, N/L TO                  | CONTINUE <mark>4</mark>    |

PO05A CW REALTIME SOFTWARE CORP PURCHASE ORDER ADJUSTMENT 26 Jun 03 VENDOR 10020 AKRON BRASS COMPANY VIA BEST WAY DEPT SOURCE P REQUIRED 06/24/03 SPCL SHIP N INV P/O Y PURCHASE ORDER 136869 P/O DATE 06/24/03 PRODUCT TOTAL 3,114.80 LINE SITE 01 QTY ITEM NUMBER/DESCUOMCOST PGPRICE3 AKR-8804EA30.160001230.16000 004 REFERENCE# . . . . . . . . . . 1 1/2 BRASS BALL SERVICE KIT DISCOUNT (EXTENSION) 90.48 ENTER LINE TO CHANGE, A TO ADD, P TO PAGE, \* TO VOID, N/L TO CONTINUE

Purchase Order - Operations Manual v2.0

Either **type I to print or ^ to post**.

| PO05A CW REALTIME SOFTWARE CORP         | PURCHASE ORDER ADJUSTMENT 26 Jun 03         |
|-----------------------------------------|---------------------------------------------|
| PURCHASE ORDER NO. 136869 SOURCE P      | INV P/O Y                                   |
| VENDOR 10020                            | 10.SHIP VIA BEST WAY                        |
| 1.VENDOR SELECTION (P,A,K) P            | 11.FOB                                      |
| 2.AKRON BRASS COMPANY                   | SPECIAL SHIP TO                             |
| 3.135 S. LASALLE ST. DEPT 4566          | 12.                                         |
| 4.                                      | 13.                                         |
| 5.CHICAGO                               | 14.                                         |
| 6.IL 60674-4566                         | 15.                                         |
| 7.                                      | 16.                                         |
| 8.PURCHASE ORDER DATE 06/24/03          | 17.                                         |
| 9.DATE REQUIRED 06/24/03                | SINGLE/MULTIPLE RELEASE DATES (S/M) S       |
| PRODUCT TOTAL 106.71                    | 22.TERMS NET 30 DAYS                        |
| 18.DISCOUNT (%/\$)                      | 23.BUYER NAME                               |
| 19.FREIGHT                              | 24.DELIVER TO                               |
| 20.MISCELLANEOUS                        | 25.PROJECT NO.                              |
| 21.TAX (%/\$)                           | 26.CONFIRMING                               |
|                                         | 27.DEPARTMENT                               |
| ORDER TOTAL 106.71                      | 28.SPECIAL INSTRUCTIONS                     |
| ENTER LINE TO CHANGE, * TO VOID,        | 29. PO-TYPE                                 |
| I TO INSTANT PRINT/POST, D FOR DETAIL I | TEMS, DEL TO DELETE, <mark>^</mark> TO POST |

You can change the vendor number on an open purchase order. You can perform this function if the purchase order has already been either partially or entirely received. The Change Vendor Number on Purchase Order program is on menu **SPO06** choice **3**.

| SCREEN CW REA<br>1 BCP-TEST6 | LTIME SOFTWA | ARE CORP | Purchase Order Adjustme          | nt 09 Oct 04<br>KAS |
|------------------------------|--------------|----------|----------------------------------|---------------------|
| SP006                        |              | ENTER S  | ELECTION NUMBER:                 | 12:54:29            |
| HS                           |              |          |                                  |                     |
| FU                           | NCTION       | NMBR     | DESCRIPTION                      |                     |
|                              |              | 0        | Select Printer                   |                     |
|                              |              | 1        | Purchase Order Adjustment        |                     |
|                              |              | 2        | Purchase Order Adjustment Report |                     |
|                              |              | 3        | Change Vendor Number on Purchase | Order               |
|                              |              |          |                                  |                     |

#### Type the **PO number** and **ENTER**.

| P005C   | CW REALTIN  | IE SOFTWARE | CORP                | CHANGE | P/O VENI | DOR# | 09 | Oct | 04 |
|---------|-------------|-------------|---------------------|--------|----------|------|----|-----|----|
|         |             |             |                     |        |          |      |    |     |    |
|         |             |             |                     |        |          |      |    |     |    |
| ENTER ] | PURCHASE OF | RDER#       | <mark>500982</mark> |        |          |      |    |     |    |

The old vendor number and name will be displayed. Type the **new vendor number** and **ENTER**.

| PO05C CW REALTIME SOFTWARE C           | CRP CHANGE P/O VENDOR#            | 09 Oct 04 |
|----------------------------------------|-----------------------------------|-----------|
|                                        |                                   |           |
| ENTER PURCHASE ORDER#                  | 500982                            |           |
| OLD VENDOR#<br>ENTER NEW VENDOR NUMBER | Test TEST VENDOR WITH LONG NAME 2 |           |

The new vendor name will be displayed. Type the  $\underline{\mathbf{Y}}$  to confirm and  $\underline{\mathbf{ENTER}}$ . If you type N and ENTER you will be returned the first prompt.

| PO05C CW REALTIME SOFTWARE C                                    | ORP                       | CHANGE     | P/O VENDOR#    | 09 Oct 04 |
|-----------------------------------------------------------------|---------------------------|------------|----------------|-----------|
|                                                                 | 500000                    |            |                |           |
| ENTER PURCHASE ORDER#<br>OLD VENDOR#<br>ENTER NEW VENDOR NUMBER | 500982<br>Test Ti<br>2 Bi | EST VENDOR | WITH LONG NAME |           |
| ARE YOU SURE YOU WANT TO CHAN                                   | GE VENDOR I               | NUMBER?    | <u>x</u>       |           |

# **PURCHASE ORDERS**

## F. PURCHASE ORDER RECEIVING

### **1. REGULAR ORDERS COMING TO DEALER LOCATION**

When items on a purchase order come in from the vendor, they need to be received into inventory from the packing list. Type the **Screen Jump PR** at any menu to receive the items. **Type the PO#** at the prompt.

| PO11A | CW REALTIME SOFTWA | RE CORP             | PURCHASE ORDER RECEIPTS | 26 Jun 03 |
|-------|--------------------|---------------------|-------------------------|-----------|
| Γ     |                    |                     | ENTRY                   |           |
|       | PURCHASE ORDER NO  | <mark>136869</mark> |                         |           |

Verify that you have pulled up the correct purchase order, and then **ENTER** to accept the default of **Y**.

| PO11A CW REALTIME SOFTWARE CORP    | PURCHASE ORDER RECEIPTS 26 Jun 03<br>ENTRY    |
|------------------------------------|-----------------------------------------------|
| PURCHASE ORDER NO 136869           | PURCHASE ORDER DATE 06/24/03<br>SOURCE CODE P |
| VENDOR NO. 10020                   | B/O - REQ NO                                  |
| NAME AKRON BRASS COMPANY           | EXPECTED DELIVERY DATE 06/24/03               |
| ADDR1 135 S. LASALLE ST. DEPT 4566 | FOB                                           |
| ADDR2                              | SHIP VIA BEST WAY                             |
| CITY CHICAGO                       | P/O TYPE -                                    |
| ST/CNTY IL                         |                                               |
| ZIP/POST 60674-4566                |                                               |
| SPECIAL SHIP TO:                   |                                               |
| NAME                               |                                               |
| ADDR1                              |                                               |
| ADDR2                              |                                               |
| CITY                               |                                               |
| ST/CNTY                            |                                               |
| ZIP/POST                           |                                               |
| *** STOCK ITTMS WIII CO            | <b>ΨΟ ΟΨΑΨΙΙΟ Ο ***</b>                       |
| *** NON-GTOCK ITEMS WILL GO        | C = C = C = C                                 |
| NON-STOCK TIEMS WILL               | GO TO STATOS V                                |
| IS THIS THE CORRECT PURCHASE ORDE  | R? (Y/N) Y                                    |
|                                    |                                               |

**ENTER** at date received or change the date if necessary. A **receiving report number** will automatically be assigned. Write this number on the packing list and make sure the correct PO# is on the packing list or write it as well. This is very important for the accounting department. **ENTER** to continue with the default of **Y to backorder**.

PO11A CW REALTIME SOFTWARE CORP 26 Jun 03 PURCHASE ORDER RECEIPTS ENTRY PURCHASE ORDER NO 136869 PURCHASE ORDER DATE 06/24/03 SOURCE CODE P VENDOR NO. 10020 B/O - REQ NO NAME AKRON BRASS COMPANY EXPECTED DELIVERY DATE 06/24/03 ADDR1 135 S. LASALLE ST. DEPT 4566 FOB SHIP VIA BEST WAY ADDR2 CITY CHICAGO P/O TYPE \_ ST/CNTY IL ZIP/POST 60674-4566 DATE RECEIVED 06/26/03 SPECIAL SHIP TO: NAME RECEIVING REPORT NO 152047 ADDR1 ADDR2 CARRIER NAME CITY ST/CNTY ADVISE NOTE ZIP/POST \*\*\* STOCK ITEMS WILL GO TO STATUS 0 \*\*\* \*\*\* NON-STOCK ITEMS WILL GO TO STATUS 0 \*\*\* ENTER 'Y' TO BACKORDER, OR 'N' TO RECEIVE ALL LINE ITEMS (Y)

If you need to change the date received you can still do so at this time by **typing** C to change. Otherwise **ENTER** to accept the **default of A**.

| PO11A CW R   | EALTIME SOFTWARE CORP         | PURCHASE ORDER RECEIPTS 26 Jun 03             |  |
|--------------|-------------------------------|-----------------------------------------------|--|
| PURCHASE ORI | DER NO 136869                 | PURCHASE ORDER DATE 06/24/03<br>SOURCE CODE P |  |
| VENDOR NO. 3 | 10020                         | B/O - REQ NO                                  |  |
| NAME         | AKRON BRASS COMPANY           | EXPECTED DELIVERY DATE 06/24/03               |  |
| ADDR1        | 135 S. LASALLE ST. DEPT 4566  | FOB                                           |  |
| ADDR2        |                               | SHIP VIA BEST WAY                             |  |
| CITY         | CHICAGO                       | P/O TYPE -                                    |  |
| ST/CNTY      | IL                            |                                               |  |
| ZIP/POST     | 60674-4566                    | DATE RECEIVED 06/26/03                        |  |
| SPECIAL SHI  | P TO:                         |                                               |  |
| NAME         |                               | RECEIVING REPORT NO 152048                    |  |
| ADDR1        |                               |                                               |  |
| ADDR2        |                               | CARRIER NAME                                  |  |
| CITY         |                               |                                               |  |
| ST/CNTY      |                               | ADVISE NOTE                                   |  |
| ZIP/POST     |                               |                                               |  |
|              | *** STOCK ITEMS WILL GO T     | O STATUS O ***                                |  |
|              | *** NON-STOCK ITEMS WILL      | GO TO STATUS 0 ***                            |  |
| ENTER C TO   | CHANGE, * TO VOID, A TO ADJUS | T QTY REC'D: ( <mark>A</mark>                 |  |

You can type the line number you want to receive or **ALL** to receive all lines. You will still work each line separately if you type ALL but it will scroll to the next line automatically which is easier.

| PO11A CW REALTIME SOFTWARE | CORP PURCHA<br>ENTRY | ASE ORDER RECEII | PTS 26 Jun 03 |
|----------------------------|----------------------|------------------|---------------|
| PURCHASE ORDER NO 136869   | * INSPECTION OF IT   | TEMS REQUIRED AT | r status 0 *  |
| RECEIVING REPORT NO 152048 |                      | BAL TO DIST      |               |
|                            | DATE VEND. 1         | TEM NO.          |               |
| LINE SITE OUR ITEM NUMBER  | REQUIRED ON-ORDE     | ER QTY RECD U    | OM PRICE B/O  |
| ALL                        |                      |                  |               |
|                            |                      |                  |               |
| 0.01 01 010 2000           |                      | 1 0              |               |
| 001 01 AKR.3020            | 06/24/03             | 1 0              | 261.56000     |
| 002 01 AKR.5120            | 06/24/03             | 3 0              | 488.28000     |
| 003 01 AKR.588             | 06/24/03             | 5 0              | 277.68000     |
| 004 01 AKR-8804            | 06/24/03             | 3 0              | 30.16000      |
|                            |                      |                  |               |
| ALL LINE ITEMS NOT ENTERED | WILL BE BACKORDERED  |                  |               |

When entering through the line, the quantity received will automatically default to whatever was ordered. You can change the quantity if what was actually received is different.

| PO11A CW REALTIME SOFTWARE                             | CORP         | PURCHASE ORDI           | ER RECEIPTS              | 26 Jun 03 |
|--------------------------------------------------------|--------------|-------------------------|--------------------------|-----------|
| PURCHASE ORDER NO 136869<br>RECEIVING REPORT NO 152048 | * INSPECTIO  | N OF ITEMS REG<br>BAL 7 | QUIRED AT STA<br>FO DIST | TUS 0 *   |
|                                                        | DATE         | VEND. ITEM NO.          |                          |           |
| LINE SITE OUR ITEM NUMBER                              | REQUIRED (   | ON-ORDER QTY            | RECD UOM                 | PRICE B/O |
| 001 01 AKR.3020                                        | 06/24/03     | 1                       | 1 EA                     | 261.56000 |
| DESC NOZZLE W/D HAN                                    | DLE W/ 1 1/2 | NS                      |                          |           |
|                                                        |              |                         |                          |           |
|                                                        |              |                         |                          |           |
| 001 01 AKR.3020                                        | 06/24/03     | 1                       | 0                        | 261.56000 |
| 002 01 AKR.5120                                        | 06/24/03     | 3                       | 0                        | 488.28000 |
| 003 01 AKR.588                                         | 06/24/03     | 5                       | 0                        | 277.68000 |
| 004 01 AKR-8804                                        | 06/24/03     | 3                       | 0                        | 30.16000  |
|                                                        |              |                         |                          |           |
| PO11A CW REALTIME SOFTWARE                             | CORP         | PURCHASE ORDI           | ER RECEIPTS              | 26 Jun 03 |
|                                                        |              | ENTRY                   |                          |           |
| PURCHASE ORDER NO 136869                               | * INSPECTION | N OF ITEMS REQ          | QUIRED AT STA            | TUS 0 *   |
| RECEIVING REPORT NO 152048                             |              | BAL 7                   | FO DIST                  |           |
|                                                        | DATE         | VEND. ITEM NO.          | •                        |           |
| LINE SITE OUR ITEM NUMBER                              | REQUIRED (   | ON-ORDER QTY            | RECD UOM                 | PRICE B/O |
| 002 01 AKR.5120                                        | 06/24/03     | 3                       | <mark>2</mark> EA        | 488.28000 |
| DESC AKROMATIC NOZZ                                    | LE           |                         |                          |           |
|                                                        |              |                         |                          |           |
| 001 01 AKR 3020                                        | 06/24/03     | 1                       | 1                        | 261 56000 |

06/24/03

06/24/03

06/24/03

3

5

3

002 01 AKR.5120

003 01 AKR.588

004 01 AKR-8804

488.28000

277.68000

30.16000

0

0

0

After all the lines are received, at the bottom of the screen if you want you can type V to see the total amount of what you've received for reference. Type ^ to post once you have verified that the receipt has been done correctly. If a line is incorrect, type the line number and make the changes before posting. Review this screen carefully for accuracy before posting.

| PO11A  | CW   | REALTIME                  | SOFTWARE   | CORP         | PURCHASE   | ORDER REC  | EIPTS               | 26 Jur                | n 03 |
|--------|------|---------------------------|------------|--------------|------------|------------|---------------------|-----------------------|------|
|        |      |                           |            |              | ENTRY      |            |                     |                       |      |
| PURCH  | ASE  | ORDER NO                  | 136869     | * INSPECTIO  | ON OF ITEM | S REQUIRED | AT STATUS           | 0 *                   |      |
| RECEI  | VING | REPORT NO                 | 0 152048   |              | ]          | BAL TO DIS | Т                   |                       |      |
|        |      |                           |            | DATE         | VEND. ITE  | M NO.      |                     |                       |      |
| LINE : | SITE | OUR ITEM                  | NUMBER     | REQUIRED     | ON-ORDER   | QTY RECD   | UOM I               | PRICE                 | B/O  |
|        |      |                           |            |              |            |            |                     |                       |      |
|        |      |                           |            |              |            |            |                     |                       |      |
| 001    | 01   | AKR.3020                  |            | 06/24/03     | 1          | 1          | 261                 | L.56000               | C    |
| 002    | 01   | AKR.5120                  |            | 06/24/03     | 3          | 2          | 488                 | 3.28000               | Y C  |
| 003    | 01   | AKR.588                   |            | 06/24/03     | 5          | 5          | 27                  | 7.68000               | C    |
| 004    | 01   | AKR-8804                  |            | 06/24/03     | 3          | 3          | 30                  | ).16000               | C    |
|        |      |                           |            |              |            |            |                     |                       |      |
|        |      |                           |            |              |            |            |                     |                       |      |
|        |      |                           |            |              |            |            |                     |                       |      |
|        |      |                           |            |              | R          | ECEIPT VAL | UE <mark>271</mark> | <mark>7.00</mark> 000 | C    |
| ENTER  | LIN  | E#, ( <mark>V</mark> )ALU | JE, * TO V | /OID, (A)DD, | (P)AGE, O  | R ^ TO PO  | ST RECEIPTS         | 3 <mark>^</mark> .    |      |
| Value  | Is   | Required                  |            |              |            |            |                     |                       |      |

# PURCHASE ORDERS

## F. PURCHASE ORDER RECEIVING AND BILLING

### 2. DROP SHIP ORDERS DIRECT TO CUSTOMERS

When an invoice is received from a vendor showing items direct shipped to a customer, they need to be received into inventory from the invoice. If a sales order has an order type for a drop shipment, then when the inventory is received in on the purchase order the sales order will automatically be invoiced to the customer. If a partial shipment is being received for a customer that has been flagged as no partial invoices, no invoice will be created. A warning will appear on the screen, and the user will need to bill the sales order manually. Type the **Screen Jump PR** at any menu to receive the items. **Type the PO#** at the prompt.

| PO11A CW F  | REALTIME | SOFTWARE            | CORP | PURCHASE | ORDER | RECEIPTS | 03 Ju | 1 ( | )3 |
|-------------|----------|---------------------|------|----------|-------|----------|-------|-----|----|
|             |          |                     |      | ENTRY    |       |          |       |     |    |
| PURCHASE OF | RDER NO  | <mark>136874</mark> |      |          |       |          |       |     |    |

Verify that you have pulled up the correct purchase order, then **ENTER** to accept the default of Y. Notice the comments on the bottom that warn you this is a drop ship and the sales order will be billed upon posting this purchase order receipt.

PO11A CW REALTIME SOFTWARE CORP PURCHASE ORDER RECEIPTS 03 Jul 03 ENTRY PURCHASE ORDER NO 136874 PURCHASE ORDER DATE 07/03/03 SOURCE CODE P VENDOR NO. 10194 B/O - REQ NO NAME EMERGENCY ONE, INC. EXPECTED DELIVERY DATE 07/03/03 ADDR1 C/O SUN TRUST BANK FOB SHIP VIA UPS NEXT DAY AIR ADDR2 P O BOX 116135 P/O TYPE CTTY ATLANTA ST/CNTY GA ZIP/POST 30368-6135 SPECIAL SHIP TO: NAME LA GRANGE FIRE DEPARTMENT ADDR1 P O BOX 603 ADDR2 LAGRANGE CITY ST/CNTY NC ZIP/POST 28551 \*\*\* STOCK ITEMS WILL GO TO STATUS 0 \*\*\* \*\*\* NOTE, THIS IS AN 'ON DROP' PURCHASE ORDER \*\*\* THIS IS A DROP SHIP P/O - SALES ORDER# 345959 WILL BE BILLED UPON POSTING IS THIS THE CORRECT PURCHASE ORDER? (Y/N) Y

**ENTER** at the default date **or change** to the date the invoice shows it was shipped to the customer. A receiving report number will automatically assign. Write this number on the invoice that is being used as a packing list. **ENTER** at the default of  $\mathbf{Y}$ .

| PO11A CW R   | EALTIME SOFTWARE CORP                                                     | PURCHASE ORDER RECEIPTS 03 Jul 03       |  |  |  |  |  |
|--------------|---------------------------------------------------------------------------|-----------------------------------------|--|--|--|--|--|
|              |                                                                           | ENTRY                                   |  |  |  |  |  |
| PURCHASE ORI | DER NO 136874                                                             | PURCHASE ORDER DATE 06/25/03            |  |  |  |  |  |
|              |                                                                           | SOURCE CODE P                           |  |  |  |  |  |
| VENDOR NO. 3 | 10194                                                                     | B/O - REQ NO                            |  |  |  |  |  |
| NAME         | EMERGENCY ONE, INC.                                                       | EXPECTED DELIVERY DATE 06/25/03         |  |  |  |  |  |
| ADDR1        | C/O SUN TRUST BANK                                                        | FOB                                     |  |  |  |  |  |
| ADDR2        | P O BOX 116135                                                            | SHIP VIA UPS NEXT DAY AIR               |  |  |  |  |  |
| CITY         | ATLANTA                                                                   | P/O TYPE -                              |  |  |  |  |  |
| ST/CNTY      | GA                                                                        |                                         |  |  |  |  |  |
| ZIP/POST     | 30368-6135                                                                | DATE RECEIVED <mark>06/25/03</mark>     |  |  |  |  |  |
| SPECIAL SHI  | P TO:                                                                     |                                         |  |  |  |  |  |
| NAME         | LA GRANGE FIRE DEPARTMENT                                                 | RECEIVING REPORT NO <mark>152049</mark> |  |  |  |  |  |
| ADDR1        | P O BOX 603                                                               |                                         |  |  |  |  |  |
| ADDR2        |                                                                           | CARRIER NAME                            |  |  |  |  |  |
| CITY         | LAGRANGE                                                                  |                                         |  |  |  |  |  |
| ST/CNTY      | NC                                                                        | ADVISE NOTE                             |  |  |  |  |  |
| ZIP/POST     | 28551                                                                     |                                         |  |  |  |  |  |
|              | *** STOCK ITEMS WILL GO 7                                                 | O STATUS 0 ***                          |  |  |  |  |  |
| *** NOTE     | *** NOTE, THIS IS AN 'ON DROP' PURCHASE ORDER ***                         |                                         |  |  |  |  |  |
| THIS IS A    | THIS IS A DROP SHIP P/O - SALES ORDER# 345959 WILL BE BILLED UPON POSTING |                                         |  |  |  |  |  |
| ENTER 'Y'    | TO BACKORDER, OR 'N' TO RECEN                                             | IVE ALL LINE ITEMS ( <mark>Y</mark> )   |  |  |  |  |  |

If you need to change the date received you can still do so at this time by **typing C** to change. Otherwise **ENTER** to accept the **default of A**.

| PO11A CW R   | EALTIME SOFTWARE CORP                                                     | PURCHASE ORDER RECEIPTS          | 03 Jul 03 |  |  |  |  |
|--------------|---------------------------------------------------------------------------|----------------------------------|-----------|--|--|--|--|
|              |                                                                           | ENTRY                            |           |  |  |  |  |
| PURCHASE ORI | DER NO 136874                                                             | PURCHASE ORDER DATE 07           | /03/03    |  |  |  |  |
|              |                                                                           | SOURCE CODE P                    |           |  |  |  |  |
| VENDOR NO. 3 | 10194                                                                     | B/O - REQ NO                     |           |  |  |  |  |
| NAME         | EMERGENCY ONE, INC.                                                       | EXPECTED DELIVERY DATE           | 07/03/03  |  |  |  |  |
| ADDR1        | C/O SUN TRUST BANK                                                        | FOB                              |           |  |  |  |  |
| ADDR2        | P O BOX 116135                                                            | SHIP VIA UPS NEXT DAY            | AIR       |  |  |  |  |
| CITY         | ATLANTA                                                                   | P/O TYPE -                       |           |  |  |  |  |
| ST/CNTY      | GA                                                                        |                                  |           |  |  |  |  |
| ZIP/POST     | 30368-6135                                                                | DATE RECEIVED 06/25/03           |           |  |  |  |  |
| SPECIAL SHI  | P TO:                                                                     |                                  |           |  |  |  |  |
| NAME         | LA GRANGE FIRE DEPARTMENT                                                 | RECEIVING REPORT NO 15           | 2049      |  |  |  |  |
| ADDR1        | P O BOX 603                                                               |                                  |           |  |  |  |  |
| ADDR2        |                                                                           | CARRIER NAME                     |           |  |  |  |  |
| CITY         | LAGRANGE                                                                  |                                  |           |  |  |  |  |
| ST/CNTY      | NC                                                                        | ADVISE NOTE                      |           |  |  |  |  |
| ZIP/POST     | 28551                                                                     |                                  |           |  |  |  |  |
|              |                                                                           |                                  |           |  |  |  |  |
|              | *** STOCK ITEMS WILL GO 7                                                 | to status 0 ***                  |           |  |  |  |  |
| *** NOTE     | , THIS IS AN 'ON DROP' PURCHAS                                            | SE ORDER ***                     |           |  |  |  |  |
| THIS IS A    | THIS IS A DROP SHIP P/O - SALES ORDER# 345959 WILL BE BILLED UPON POSTING |                                  |           |  |  |  |  |
| ENTER C TO   | CHANGE, * TO VOID, A TO ADJUS                                             | ST QTY REC'D: ( <mark>A</mark> ) |           |  |  |  |  |

You can type the line number you want to receive or **ALL** to receive all lines. You will still work each line separately if you type ALL but it will scroll to the next line automatically which is easier.

| PO11A CW REALTIME SOFTWARE   | CORP PUR<br>ENT   | CHASE ORDER RECEI<br>RY | PTS 03 Jul 03 |
|------------------------------|-------------------|-------------------------|---------------|
| PURCHASE ORDER NO 136874     | * INSPECTION OF   | ITEMS REQUIRED A        | f status 0 *  |
| RECEIVING REPORT NO 152049   |                   | BAL TO DIST             |               |
|                              | DATE VEND         | . ITEM NO.              |               |
| LINE SITE OUR ITEM NUMBER    | REQUIRED ON-O     | RDER QTY RECD U         | OM PRICE B/O  |
| ALL                          |                   |                         |               |
|                              |                   |                         |               |
|                              |                   |                         |               |
| 001 01 EON-106162            | 07/03/03          | 1 0                     | 6.06000       |
| 002 01 EON-126192            | 07/03/03          | 3 0                     | 130.03000     |
|                              |                   |                         |               |
|                              |                   |                         |               |
|                              |                   |                         |               |
| ALL LINE ITEMS NOT ENTERED N | VILL BE BACKORDER | ED                      |               |

When entering through the line, the quantity received will automatically default to whatever was ordered. You can change the quantity if what was actually received is different. On a drop shipment, if the vendor invoice shows that only a partial shipment was sent, you will only receive what was shipped and the customer will be invoiced just for that portion of their order. When the invoice arrives showing the rest of the shipment, the customer will receive a second invoice when those items are received on the purchase order. *For customers flagged as no partial shipments see the end of this manual section.* 

| PO11A CW REALTIME SOFTWARE CORP PURCHASE ORDER RECEIPTS 03<br>ENTRY                                             | Jul 03 |  |  |  |  |  |
|----------------------------------------------------------------------------------------------------|--------|--|--|--|--|--|
| PURCHASE ORDER NO 136874 * INSPECTION OF ITEMS REQUIRED AT STATUS 0 *<br>RECEIVING REPORT NO 152049 BAL TO DIST |        |  |  |  |  |  |
| DATE VEND. ITEM NO.                                                                                             |        |  |  |  |  |  |
| LINE SITE OUR ITEM NUMBER REQUIRED ON-ORDER QTY RECD UOM PRIC                                                   | CE B/O |  |  |  |  |  |
| 001 01 EON-106162 07/03/03 1 <mark>1</mark> EA 6.00                                                             | 6000   |  |  |  |  |  |
| DESC 8' HOSE BED FLOORING                                                                                       |        |  |  |  |  |  |
|                                                                                                    |        |  |  |  |  |  |
|                                                                                                    |        |  |  |  |  |  |
| 001 01 EON-106162 07/03/03 1 0 6.04                                                                             | 6000   |  |  |  |  |  |
| 002 01 EON-126192 07/03/03 3 0 130.02                                                                           | 3000   |  |  |  |  |  |
|                                                                                                    |        |  |  |  |  |  |
| PO11A CW REALTIME SOFTWARE CORP PURCHASE ORDER RECEIPTS 03                                                      | Jul 03 |  |  |  |  |  |
| ENTRY                                                                                                    |        |  |  |  |  |  |
| PURCHASE ORDER NO 136874 * INSPECTION OF ITEMS REQUIRED AT STATUS 0                                             | *      |  |  |  |  |  |
| RECEIVING REPORT NO 152049 BAL TO DIST                                                                          |        |  |  |  |  |  |
| DATE VEND. ITEM NO.                                                                                             |        |  |  |  |  |  |
| LINE SITE OUR ITEM NUMBER REQUIRED ON-ORDER OTY RECD UOM PRIC                                                   | CE B/O |  |  |  |  |  |
| 002 01 EON-126192 07/03/03 3 3 EA 130.07                                                                        | 3000   |  |  |  |  |  |
| DESC TREDPLATE AROUND WHEEL                                                                                     |        |  |  |  |  |  |
|                                                                                                    |        |  |  |  |  |  |
| 001 01 EON-106162 07/03/03 1 1 6.04                                                                             | 6000   |  |  |  |  |  |
| 002 01 EON-126192 07/03/03 3 0 130.02                                                                           | 3000   |  |  |  |  |  |

Purchase Order - Operations Manual v2.0

After all the lines are received, at the bottom of the screen if you want you can type V to see the total amount of what you've received for reference. Type **^ to post** once you have verified that the receipt has been done correctly. If a line is incorrect, type the line number and make the changes before posting. **Review this screen carefully for accuracy before posting.** 

| PO11A CW REALTIME SOFTWARE CC  | RP PURCHA        | SE ORDER RECEIPTS   | 03 Jul 03        |
|--------------------------------|------------------|---------------------|------------------|
|                                | ENTRY            |                     |                  |
| PURCHASE ORDER NO 136874 *     | INSPECTION OF IT | EMS REQUIRED AT STA | ATUS 0 *         |
| RECEIVING REPORT NO 152049     |                  | BAL TO DIST         |                  |
|                                | DATE VEND. I     | TEM NO.             |                  |
| LINE SITE OUR ITEM NUMBER      | REQUIRED ON-ORDE | R QTY RECD UOM      | PRICE B/O        |
|                                |                  |                     |                  |
|                                |                  |                     |                  |
| 001 01 EON-106162              | 07/03/03         | 1 1                 | 6.06000          |
| 002 01 EON-126192              | 07/03/03         | 3 3                 | 130.03000        |
|                                |                  |                     |                  |
|                                |                  |                     |                  |
|                                |                  |                     |                  |
|                                |                  |                     |                  |
|                                |                  | RECEIPT VALUE       | 396.15000        |
| ENTER LINE#, (V)ALUE, * TO VOI | D, P TO PAGE, OR | TO POST RECEIPTS    | 5 <mark>^</mark> |

You will then be prompted with the date shipped (defaults to the date entered on the first screen of receiving) and invoice date (defaults to current date). Enter the freight amount you want to charge the customer. **ENTER** to finish posting. If you need to change the dates or freight amount, you can **type C** to change before posting. If the order has been flagged as free freight, a warning message will be displayed and you will not be allowed to input a freight amount to be billed.

| PO11A CW REALTIME                                                                                                    | SOFTWARE COP | RP                       | PURCHASE OR                 | DER RECEIPTS  | 03 Jul 03    |  |  |
|----------------------------------------------------------------------------------------------------|--------------|--------------------------|-----------------------------|---------------|--------------|--|--|
| PURCHASE ORDER NO 136874 * INSPECTION OF ITEMS REQUIRED AT STATUS 0 *<br>RECEIVING REPORT NO 152049 BAL TO DIST<br>DATE VEND. ITEM NO. |              |                          |                             |               |              |  |  |
| LINE SITE OUR ITEM                                                                                                    | NUMBER       | REQUIRED (               | N-ORDER QT                  | Y RECD UOM    | PRICE B/O    |  |  |
|                                                                                                    |              |                          |                             |               |              |  |  |
| 001 01 EON-10616                                                                                                    | 2            | 07/03/03                 | 1                           | 1             | 6.06000      |  |  |
| 002 01 EON-12619                                                                                                    | 2            | 07/03/03                 | 3                           | 3             | 130.03000    |  |  |
| NOTE: SALES ORDER FREIGHT AMOUNT, IF ANY,<br>IS LOADED AS A DEFAULT. IF SALES ORDER                                                    |              |                          |                             |               |              |  |  |
| INVOICE DATE                                                                                                    | 06/25/03     | FREIGE                   | FT IS NULL, "               | THEN P/O FREI | GHT IS USED. |  |  |
| FREIGHT                                                                                                    | 15.50        | I<br>S                   | O FREIGHT A<br>SO FREIGHT A | MT.<br>MT.    |              |  |  |
| ENTER '*' TO VOID O                                                                                                    | R (C)HANGE I | DATA OR <mark>REI</mark> | <mark>URN</mark> TO FINI    | SH POSTING    |              |  |  |

**ENTER** at the printer prompt. The invoice will print right at that time instead of waiting for the manual print invoice program to be run.

| BL03                 | BA CW REALTIME                              | SOFTWARE     | CORP                 | SI                           | HIPMENT                   | ENTRY              | 7           |                              | 03 Jul 03                  |
|----------------------|---------------------------------------------|--------------|----------------------|------------------------------|---------------------------|--------------------|-------------|------------------------------|----------------------------|
| CUST<br>ORDI<br>INV( | F# 15660<br>ER# 345960<br>DICE# 430310      | LA<br>ORD DT | GRANGE F<br>06/25/03 | IRE DEP<br>CR LII<br>TERMS 3 | ARTMENT<br>MIT<br>) 0.000 | SLM1)%             | - 14<br>ORI | ON ORD<br>A/R BAL<br>D VALUE | 534.80<br>572.24<br>534.80 |
|                      | PRODUCT TOTA                                | L            | 534.80               |                              |                           |                    |             |                              |                            |
| 2.                   | DISCOUNT (\$/%)                             | \$           | 0.00                 | I<br>TAX                     | DISCOUNT<br>ABLE          | TABLE<br>TAX       | AMOUN'      | Г                            | 534.80                     |
| 3.<br>4.<br>5.       | FREIGHT<br>MISCELLANEOUS<br>MINIMUM ORDER C | HG           | 15.50                | ORDEI<br>Y                   | R LINE (                  | CODE               | RATE%       |                              | TAX AMT                    |
| 6.                   | TOTAL TAX AMOUN                             | UN'I'<br>T   | 38.52                | 5                            | 50.30 T                   |                    | 7.000       | (*/\$)\$                     | 38.52                      |
|                      | INVOICE TOTAL                               |              | 588.82               |                              |                           |                    |             |                              |                            |
| PRII<br>ENTI         | VTER AINVOICE<br>ER NEW PRINTER,            | <br>? FOR DI | ACTIV<br>SPLAY OF    | 'EFAX IN'<br>'ALL PRI        | /OICE<br>INTERS,          | or <mark>re</mark> | TURN 1      | COPIES 1<br>FO CONTIN        | UE                         |

You will then be reminded of the invoice number which can be written on the vendor invoice as a reference that the entire receiving and billing of that drop shipment has been completed.

| CUST# 15660                | LA     | GRANGE FI  | RE DEPART  | MENT SLM  | 1 14 ON ORD     | 534.80  |
|----------------------------|--------|------------|------------|-----------|-----------------|---------|
| ORDER# 345960              | ORD DT | 06/25/03   | CR LIMIT   | [         | A/R BAL         | 572.24  |
| INVOICE# 430310            |        | Т          | ERMS 30    | 0.000%    | ORD VALUE       | 534.80  |
|                            |        |            |            |           |                 |         |
| PRODUCT TOTA               | L      | 534.80     |            |           |                 |         |
|                            |        |            |            |           |                 |         |
| 2. DISCOUNT (\$/%)         | \$     | 0.00       | DIS        | COUNTABLE | AMOUNT          | 534.80  |
|                            |        |            | -TAXABI    | LE TAX    |                 |         |
|                            |        |            | ORDER I    | JINE CODE | RATE%           | TAX AMT |
| 3. FREIGHT                 |        | 15.50      | Y          |           |                 |         |
| 4. MISCELLANEOUS           |        |            |            |           |                 |         |
| 5. MINIMUM ORDER C         | HG     |            |            |           |                 |         |
| 6. INVOICE TAX AMO         | UNT    |            | 550.       | .30 Т     | 7.000 (%/\$) \$ | 38.52   |
|                            |        |            |            |           |                 |         |
| TOTAL TAX AMOUN            | Т      | 38.52      |            |           |                 |         |
|                            |        |            |            |           |                 |         |
| INVOICE TOTAL              |        | 588.82     |            |           |                 |         |
|                            |        |            |            |           |                 |         |
| Entry # 8                  |        |            |            |           |                 |         |
|                            |        |            |            |           |                 |         |
|                            |        |            |            |           |                 |         |
| *** INVOICE# <b>430310</b> | HAS BE | EN CREATED | ) – ANY KE | Y TO CONT | INUE ***        |         |

#### **Customers flagged for NO Partial Invoices:**

If a partial shipment is being received for a customer that has been flagged as no partial invoices, no invoice will be created. A warning will appear on the screen, and the user will need to bill the sales order manually.

Y – purchase order will be received as entered. User will then need to wait to receive the balance of the linked items and then manually invoice the customer for the entire order. N – user will be taken back to the detail receipts screen to add/adjust items received

PO11A CW REALTIME SOFTWARE CORP PURCHASE ORDER RECEIPTS 03 Jul 03 ENTRY PURCHASE ORDER NO 136874 \* INSPECTION OF ITEMS REQUIRED AT STATUS 0 \* RECEIVING REPORT NO 152049 BAL TO DIST DATE VEND. ITEM NO. LINE SITE OUR ITEM NUMBERREQUIRED ON-ORDER QTY RECD UOMPRICE B/O00101EON-10616207/03/0311EA6.06000 07/03/03 1 1 EA DESC 8' HOSE BED FLOORING 1 3 001 01 EON-106162 07/03/03 0 6.06000 0 002 01 EON-126192 07/03/03 130.03000 LINKED SALES ORDER 345960 IS FOR A SHIP COMPLETE ORDER. LINE ITEM 002 ON P/O DOESN'T MATCH SALES ORDER BALANCE. SALES ORDER WILL HAVE TO BE BILLED MANUALLY. ENTER Y TO RECEIVE P/O WITHOUT INVOICING CUSTOMER.

# PURCHASE ORDERS

## F. PURCHASE ORDER RECEIVING AND BILLING

### 3. PURCHASE ORDER RECEIPTS REINSTATEMENT (UN-RECEIVING)

#### \*\*\* NOTE: This program should NOT be used to correct pricing on items received. All pricing adjustments should be made during a/p invoice entry with purchase order (APPO). See the Accounts Payable Manual for further details \*\*\*

If an item has been received in error (incorrect quantity, item#, etc), it can be un-received and the detail line re-instated on the purchase order. Inventory will be adjusted to reflect the adjustment and a negative receiver record will be created. The re-instated quantity will be reflected on the purchase order. The detail line of the purchase order will show information on both the original receiver and the new negative receiver. The Purchase Order Receipts Reinstatement is located on menu **SPO11** choice **15**.

The reinstatement program should NOT be used if there are pricing errors. When you enter the A/P Invoice with Purchase Order any inventory that is still on hand can be revalued (if it is still on hand and if you are using LIFO or FIFO costing). See Accounts Payable Manual for details.

| SCREEN CW R | REALTIME  | SOFTWARE CORP     | Receipts Processing                  | 09 Oct 04      |
|-------------|-----------|-------------------|--------------------------------------|----------------|
| 1 BCP-TEST  | 76        |                   |                                      | KAS            |
| SP011       |           | ENTER SI          | ELECTION NUMBER:                     | 13:28:26       |
| HS          |           |                   |                                      |                |
|             | FUNCTION  | I NMBR            | DESCRIPTION                          |                |
|             |           | 0                 | Select Printer                       |                |
|             |           | 1                 | Purchase Order Receipts Entry        |                |
|             |           | 2                 | Purchase Order Receipts Report       |                |
|             |           | 3                 | Status Analysis Report               |                |
|             |           | 4                 | Receipts Status Change/Reject Entry  |                |
|             |           | 5                 | Receipts Status Change/Reject Report |                |
|             |           | б                 | Daily Purchase Order Receipts Regist | er             |
|             |           | 7                 | Receipts Booked Distribution Report  |                |
|             |           | 8                 | P/O Receipts Totals Maintenance      |                |
|             |           | 9                 | P/O Receipts Totals Report           |                |
|             |           | 10                | P/O Receipts Pending Invoices Report |                |
|             |           | 11                | Material Traveler Print              |                |
|             |           | 12                | Partially Processed Receipts Status  | Report         |
|             |           | 13                | P/O Receipts Standard Cost Update    |                |
|             |           | 14                | Open P/O Receipts/Rejection Inquiry  |                |
| U           | JNRECEIVE | : <mark>15</mark> | Purchase Order Receipts Reinstatemen | <mark>t</mark> |
|             |           | 16                | Receiver Re-Print                    |                |

Type the **purchase order number** and **ENTER** 

| PO11P CV | V REALTIME | SOFTWARE            | CORP | PURCHASE    | ORDER | RECEIPTS | 09 | Oct | 04 |
|----------|------------|---------------------|------|-------------|-------|----------|----|-----|----|
|          |            |                     | R    | EINSTATEMEN | ΙT    |          |    |     |    |
| PURCHASE | ORDER NO   | <mark>500969</mark> |      |             |       |          |    |     |    |

The first few lines of the purchase order header will be displayed, along with all of the receiver(s) detail lines created to date. Select a **LNE number** of the receiver containing the item you wish to reject and **ENTER** 

| PO11P CW REALTIME SOFTWARE CORP                | PURCHASE ORDER RECEIPTS 09 Oct 04<br>REINSTATEMENT |
|------------------------------------------------|----------------------------------------------------|
| PURCHASE ORDER NO 500969                       | PURCHASE ORDER DATE 05/29/01<br>SOURCE CODE        |
| VENDOR NO. 12345                               |                                                    |
| NAME TEST VENDOR NAME                          | EXPECTED DELIVERY DATE 05/26/01                    |
| ADDR1 ADDRESS 1                                | FOB FOB FILLED IN                                  |
| ADDR2 ADDRESS 2                                | SHIP VIA                                           |
| CITY CITY                                      |                                                    |
| COUNTY IL                                      |                                                    |
| POST CD 66666                                  |                                                    |
|                                                | DATE QUANTITY QUANTITY                             |
| SEQ LNE RECV# LNE ITEM/DESCRIPTION             | RECEIVED RECEIVED REJECTED                         |
| 001 <mark>001</mark> 856157 001 WSB-PART2      | 01/01/05 2                                         |
| TEST                                           |                                                    |
|                                                |                                                    |
|                                                |                                                    |
| NOTE: ALL QUANTITIES SHOWN AT PURCHASE         | UNIT OF MEASURE                                    |
| ENTER <b>LNE</b> TO SELECT RECEIVER, P TO PAGE | I, * TO VOID <mark>001</mark>                      |
| END OF DISPLAY                                 |                                                    |

The receiver selected and all of its detailed lines will be displayed. Type the **seq number** of the item number you wish to reject and **ENTER**.

| PO11P CW REALTIME SOF  | TWARE CORP    | P          | URCHASE ORDEI | R RECEIPTS  | 09 Oct 04             |
|------------------------|---------------|------------|---------------|-------------|-----------------------|
|                        |               | REIN       | STATEMENT     |             | POR                   |
| PURCHASE ORDER 500969  | RECEIVER NUMB | ER 856     | 157 DATE RECI | EIVED 01/01 | /05                   |
| VENDOR 12345 TEST      | VENDOR NAME   |            |               |             |                       |
|                        | QUANTITY      | QUANTITY   | AVAIL TO      | QUANTITY    | QUANTITY              |
| SEQ ITEM/DESCRIPTION   | RECEIVED      | REJECTED   | REINSTATE     | INSTATED    | IN-STATUS             |
| 001 WSB-PART2          | 2             |            | 2             |             |                       |
| TEST                   |               |            |               |             |                       |
| NOTE: ALL QUANTITIES S | HOWN AT PURCH | ASE UNIT O | F MEASURE     |             |                       |
| ENTER SEQ TO CHANGE, A | TO REINSTATE  | ALL, P TO  | PAGE, * TO V  | VOID, ^ TO  | POST <mark>001</mark> |
| END OF DISPLAY         |               |            |               |             |                       |

The receiver line selected will be re-displayed in an edit line above the detail line display. **ENTER** the quantity you wish to reject and **ENTER**. Repeat this process for other detail lines you need to change.

| PO11P CW REALTIME SOFTWARE CORP     | PURCHASE ORDE        | R RECEIPTS     | 09 Oct 04 |
|-------------------------------------|----------------------|----------------|-----------|
|                                     | REINSTATEMENT        |                | POR       |
| PURCHASE ORDER 500969 RECEIVER NUMB | ER 856157 DATE REC   | EIVED 01/01    | /05       |
| VENDOR 12345 TEST VENDOR NAME       |                      |                |           |
| QUANTITY                            | QUANTITY AVAIL TO    | QUANTITY       | QUANTITY  |
| SEQ ITEM/DESCRIPTION RECEIVED       | REJECTED REINSTATE   | INSTATED       | IN-STATUS |
| 001 WSB-PART2 2                     | 2                    | <mark>2</mark> |           |
| TEST                                |                      |                |           |
|                                     |                      |                |           |
| 001 WSB-PART2 2                     | 2                    |                |           |
| TEST                                |                      |                |           |
|                                     |                      |                |           |
|                                     |                      |                |           |
|                                     |                      |                |           |
|                                     |                      |                |           |
| NOTE: ALL QUANTITIES SHOWN AT PURCH | ASE UNIT OF MEASURE  |                |           |
| ENTER SEQ TO CHANGE, A TO REINSTATE | ALL, P TO PAGE, * TO | VOID, ^ TO     | POST 001  |

Once you enter through the line, it is re-displayed below and the edit line is cleared. Type <sup>^</sup> and **ENTER** to post your changes.

| PO11P CW REALTIME SOFTWAR  | RE CORP     | P          | URCHASE ORDER | RECEIPTS               | 09 Oct 04 |
|----------------------------|-------------|------------|---------------|------------------------|-----------|
|                            |             | REIN       | STATEMENT     |                        | POR       |
| PURCHASE ORDER 500969 RECH | EIVER NUMBE | ER 856     | 157 DATE RECE | IVED 01/01             | /05       |
| VENDOR 12345 TEST VEN      | NDOR NAME   |            |               |                        |           |
|                            | QUANTITY    | QUANTITY   | AVAIL TO      | QUANTITY               | QUANTITY  |
| SEQ ITEM/DESCRIPTION       | RECEIVED    | REJECTED   | REINSTATE     | INSTATED               | IN-STATUS |
|                            |             |            |               |                        |           |
| 001 WSB-PART2<br>TEST      | 2           |            | 2             | 2                      |           |
|                            |             |            |               |                        |           |
|                            |             |            |               |                        |           |
| NOTE: ALL QUANTITIES SHOWN | N AT PURCHA | ASE UNIT O | F MEASURE     | _                      |           |
| ENTER SEQ TO CHANGE, A TO  | REINSTATE   | ALL, P TO  | PAGE, * TO V  | OID, <mark>^</mark> TO | POST      |

A reject report number (receiver) will automatically be assigned. You will be prompted for a reason for the reject (optional). At the Reinstate on P/O prompt, you have two options:

1) Y - this will remove the item from inventory, create a negative receiver AND add the quantity/item back to the original purchase order.

2) N - this will remove the item from inventory and create a negative receiver. The purchase order will NOT be adjusted.

Type **your initials** and **ENTER** to post your changes.

| PO11P CW REALTIME SOFTWARE CORP      | PURCHASE ORDER RECEIPTS 09 Oct 04 |  |  |  |  |  |  |  |  |
|--------------------------------------|-----------------------------------|--|--|--|--|--|--|--|--|
|                                      | REINSTATEMENT POR                 |  |  |  |  |  |  |  |  |
| PURCHASE ORDER 500969 RECEIVER NUMBE | R 856157 DATE RECEIVED 01/01/05   |  |  |  |  |  |  |  |  |
| VENDOR 12345 TEST VENDOR NAME        |                                   |  |  |  |  |  |  |  |  |
| DELECT DEDODE NUMBED OF (150         |                                   |  |  |  |  |  |  |  |  |
| REJECT REPORT NUMBER 856158          |                                   |  |  |  |  |  |  |  |  |
| REASON FOR REJECT                    |                                   |  |  |  |  |  |  |  |  |
| REINSTATE ON P/O Y/N Y               |                                   |  |  |  |  |  |  |  |  |
| 001 WSB-PART2 2                      | 2 2                               |  |  |  |  |  |  |  |  |
| TEST                                 |                                   |  |  |  |  |  |  |  |  |
|                                      |                                   |  |  |  |  |  |  |  |  |
|                                      |                                   |  |  |  |  |  |  |  |  |
|                                      |                                   |  |  |  |  |  |  |  |  |
|                                      |                                   |  |  |  |  |  |  |  |  |
| NOTE: ALL QUANTITIES SHOWN AT PURCHA | SE UNIT OF MEASURE                |  |  |  |  |  |  |  |  |
| ENTER C TO CHANGE, * TO VOID, INITIA | LS TO POST                        |  |  |  |  |  |  |  |  |

The purchase order inquiry screen for the detail line shows both the original receiver and the new receiver created above. Note this receiver also references which receiver it was created from, in the event there were more than one receiver per item.

| PO03D CW REALTIME                         | SOFTWARE CORP                                                               | j                 | PURCHASE ORI                | DER INQUIRY         | 09 Oct    | 04 |
|-------------------------------------------|-----------------------------------------------------------------------------|-------------------|-----------------------------|---------------------|-----------|----|
| VENDOR 12345<br>ORDER# 500969<br>SITE# 01 | TEST VENDOR NAME<br>ORD DATE 05/29/01<br>REQ DATE 05/26/01<br>QTY CANCELLED | - Pi<br>- Oi<br>0 | URCHASE ORDE<br>PEN INVOICE | ER AMOUNT<br>AMOUNT | 257.20    |    |
| SEQ QTY ITEM NO.                          | . ORD                                                                       | REMAIN            | RECEIVED                    | PURCHASE            | EXTENSION |    |
| ORD'D DESCRIPT                            | JION UOM                                                                    | QTY-DUE           | TO-DATE                     | PRICE               |           |    |
| 001 2 WSB-PART                            | EZ EA                                                                       | 2                 | 0                           | 1.000               | 2.00      |    |
| TEST                                      |                                                                             | PGC               | 04-ACCOUNT                  | 1000                |           |    |
| REF# 110135*003                           |                                                                             |                   | TEST                        |                     |           |    |
| LINE ITEM 7                               | fext f                                                                      | RECEIVED          | HISTORY                     |                     |           |    |
|                                           |                                                                             | 01/01/05          |                             | 10/09/04            |           |    |
|                                           |                                                                             | 856157            |                             | 856157              |           |    |
|                                           |                                                                             | 001               |                             | 001                 |           |    |
|                                           |                                                                             | 2                 |                             | -2                  | _         |    |
|                                           | A/P#                                                                        | -                 |                             | 856158              |           |    |
|                                           | A/P#                                                                        |                   |                             |                     |           |    |
|                                           | A/P#                                                                        |                   |                             |                     |           |    |
|                                           | <i>i</i>                                                                    |                   |                             |                     |           |    |
| ENTER * FOR NEXT OF                       | NDER, P TO PAGE DAT                                                         | "A                |                             |                     |           |    |
| T FOR TOTALS                              | SCREEN OR RTN TO R                                                          | REDISPLAY         | DETAIL INFO                 | ).                  |           |    |

## PURCHASE ORDERS

## G. REPORTS

Various purchase order reports are available to the user from menu **SPO04** and elsewhere. The three most common are reviewed below.

### **1. OPEN PURCHASE ORDERS REPORT**

Typing the Screen Jump OPO at any menu can print an open purchase order report. Choose the profile you wish to run.

Select the number for the profile you want to use and ENTER.

```
P003J CW REALTIME SOFTWARE CORP OPEN PURCHASE ORDERS REPORT 03 Jul 03
Display of the PROFILE-HEADER table, by Profile
SQ Profile Description
1 DEMO DEMO TRUCKS ON ORDER
2 EQP/PTS PARTS & EQPMT LIST
3 NEW NEW TRUCKS ON ORDER
(C)HANGE, (P)AGE, (B)ACK, (I)NDEX, (T)OGGLE, (R)ETURN, * TO VOID, SEQ# 2....
END OF SEARCH INDEX
```

You can change any of the report parameters to further customize your report. **Type Y** to run the report.

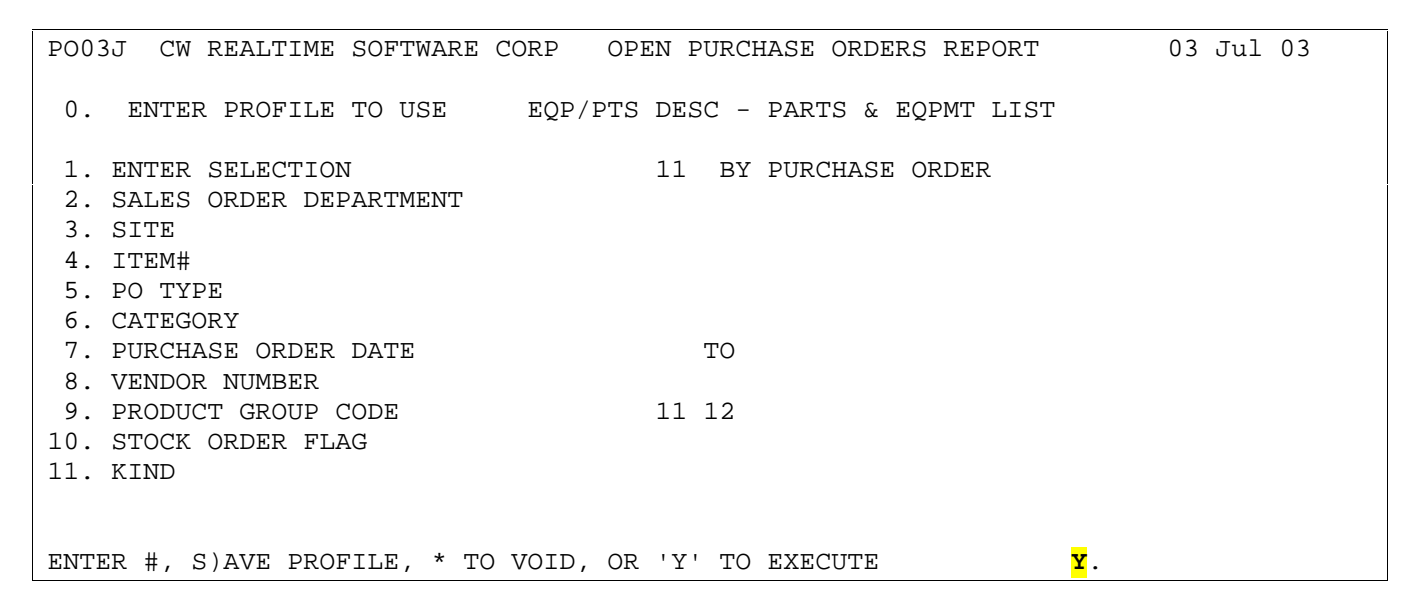

### 2. P/O RECEIPTS PENDING INVOICES REPORT

The report P/O Receipts Pending Invoices Report (menu **SPO11** choice **10**) lists purchase order receivers (both positive and negative) that have not been matched to a/p invoices. This is an extremely important tool for reconciling Inventory Clearing accounts – when a purchase order receipt is posted; Inventory Clearing is the offset to the inventory g/l account entry.

| SCREEN CW RE | EALTIME  | SOFTWARE CO     | ORP  | Receipts Processing                   | 09 O   | ct | 04 |
|--------------|----------|-----------------|------|---------------------------------------|--------|----|----|
| SPO11<br>HS  | ,        | ENTER           | R SE | ELECTION NUMBER:                      | 11:23: | 14 |    |
| F            | UNCTION  | NME             | BR   | DESCRIPTION                           |        |    |    |
|              |          | (               | 0    | Select Printer                        |        |    |    |
|              |          | 1               | 1    | Purchase Order Receipts Entry         |        |    |    |
|              |          |                 | 2    | Purchase Order Receipts Report        |        |    |    |
|              |          |                 | 3    | Status Analysis Report                |        |    |    |
|              |          | 4               | 4    | Receipts Status Change/Reject Entry   |        |    |    |
|              |          | Ę               | 5    | Receipts Status Change/Reject Report  |        |    |    |
|              |          | 6               | б    | Daily Purchase Order Receipts Registe | r      |    |    |
|              |          | 5               | 7    | Receipts Booked Distribution Report   |        |    |    |
|              |          | 8               | 8    | P/O Receipts Totals Maintenance       |        |    |    |
|              |          | 9               | 9    | P/O Receipts Totals Report            |        |    |    |
|              |          | <mark>1(</mark> | 0    | P/O Receipts Pending Invoices Report  |        |    |    |
|              |          | 11              | 1    | Material Traveler Print               |        |    |    |
|              |          | 12              | 2    | Partially Processed Receipts Status R | leport |    |    |
|              |          | 13              | 3    | P/O Receipts Standard Cost Update     |        |    |    |
|              |          | 14              | 4    | Open P/O Receipts/Rejection Inquiry   |        |    |    |
| UN           | JRECEIVE | 15              | 5    | Purchase Order Receipts Reinstatement | 2      |    |    |
|              |          | 16              | б    | Receiver Re-Print                     |        |    |    |
|              |          |                 |      |                                       |        |    |    |

**Select the number** for the profile you want to use and **ENTER**. The RT-DF profile uses the current day for a receipt cutoff, while the RT-ME-A profile uses the EOM date from date screening to provide a clean cutoff for reconciling the clearing accounts at month end.

| PO11J CW REALTIME SOFTWARE CORP                                                                                                    | P/O RECEIPTS PENDING INVOICES REP 09 Oct             |
|----------------------------------------------------------------------------------------------------|------------------------------------------------------|
| Display of the PROFILE-HEADER<br>SQ Profile Description<br>1 RT-DF DEFAULT - BY G/L<br>2 RT-ME-A MONTH-END - A/P<br>3 CUSTOM CREATE YOUR OWN | table, by Profile<br>BY RECEIVER<br>CLOSE<br>PROFILE |
| (C)HANGE, (P)AGE, (B)ACK, (I)NDEX, (T)OGG                                                                                                    | LE, (R)ETURN, * TO VOID, SEQ#                        |

You can change any of the report parameters to further customize your report. **Type Y** to run the report. Users with more than one Inventory Clearing account should choose a sort option (prompt 1) that sort by g/l account for easier use.

```
      PO11J CW REALTIME SOFTWARE CORP
      P/O RECEIPTS PENDING INVOICES REP 09 Oct 04

      ENTER PROFILE TO USE
      RT-DF
      DESC - DEFAULT - BY G/L BY RECEIVER

      1. ENTER SELECTION
      C 4
      DETAIL BY G/L ACCOUNT BY VENDOR

      2. WITH DATE RECEIVED THROUGH
      X C 10/09/04

      3. SORT BY P/O# OR RCVR REPORT#
      C R

      Select #, S)AVE, DEL)ETE PROFILE, OR 'Y' TO EXECUTE
      ...

      PROFILE DATA HAS CHANGED, SAVE PROFILE WITH 'S' OPTION
      ...
```

The clearing of old receivers, and receivers that net to \$0, that appear on this report is discussed in the Accounts Payable Manual.

### **3. PO RECEIVER RE-PRINT**

A purchase order receiver can be re-printed if necessary. Go to menu **SPO11** choice **16**.

| SCREEN CW | REALTIME SC | FTWARE CORP     | Receipts Processing                 | 09 Oct 04 |
|-----------|-------------|-----------------|-------------------------------------|-----------|
| 1 BCP-TE  | ST6         |                 |                                     | KAS       |
| SP011     |             | ENTER SE        | ELECTION NUMBER:                    | 11:23:14  |
| HS        |             |                 |                                     |           |
|           | FUNCTION    | NMBR            | DESCRIPTION                         |           |
|           |             | 0               | Select Printer                      |           |
|           |             | 1               | Purchase Order Receipts Entry       |           |
|           |             | 2               | Purchase Order Receipts Report      |           |
|           |             | 3               | Status Analysis Report              |           |
|           |             | 4               | Receipts Status Change/Reject Entry | 7         |
|           |             | 5               | Receipts Status Change/Reject Repor | t         |
|           |             | 6               | Daily Purchase Order Receipts Regis | ster      |
|           |             | 7               | Receipts Booked Distribution Report |           |
|           |             | 8               | P/O Receipts Totals Maintenance     |           |
|           |             | 9               | P/O Receipts Totals Report          |           |
|           |             | 10              | P/O Receipts Pending Invoices Repor | t         |
|           |             | 11              | Material Traveler Print             |           |
|           |             | 12              | Partially Processed Receipts Status | Report    |
|           |             | 13              | P/O Receipts Standard Cost Update   |           |
|           |             | 14              | Open P/O Receipts/Rejection Inquiry | 7         |
|           | UNRECEIVE   | 15              | Purchase Order Receipts Reinstateme | ent       |
|           |             | <mark>16</mark> | Receiver Re-Print                   |           |
|           |             |                 |                                     |           |

Type the **receiver#** and **ENTER** Select a **sort option** and **ENTER**. Type **Y** and **ENTER** to run the report. Users who store items using bin locations should use option 1 – by bin location.

| PO11Q<br>04                             | CW 1                 | REALTIME                           | SOFTWARE                           | CORP     |                                           | P/O-RECEIVER | RE-PRINT | 09 | Oct |
|-----------------------------------------|----------------------|------------------------------------|------------------------------------|----------|-------------------------------------------|--------------|----------|----|-----|
| 1. ENTI<br>2. ENTI<br>$\frac{1}{2} = 1$ | ER F<br>ER S<br>BY F | RECEIVER<br>SORT OPTI<br>BIN LOCAT | NUMBER<br>LON<br><mark>LION</mark> |          | X <mark>875592</mark><br>C <mark>1</mark> |              |          |    |     |
| <mark>2 = 1</mark>                      | <u>BY I</u>          | PART#                              |                                    |          |                                           |              |          |    |     |
|                                         |                      |                                    |                                    |          |                                           |              |          |    |     |
| Select                                  | #, I                 | DEL)ETE I                          | PROFILE, (                         | DR 'Y' 7 | TO EXECUTE                                |              |          | Y  |     |